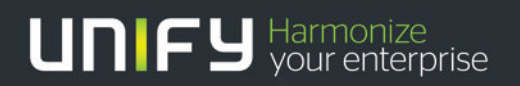

# 

# HiPath 3000 V9

# Tutorial Verizon IP Trunk and IP Contac Center Services

Version 1.0

# HiPath 3000 Application Note

Verizon IP Trunk and IP Contact Center Services

HiPath 3000 Version 9.0

August 27, 2013

V1.0

| Date       | Version                | Modified by | Section Affected                          | Comments |
|------------|------------------------|-------------|-------------------------------------------|----------|
| 07/28/2013 | Initial<br>version.01  |             | All                                       |          |
| 08/9/2013  | Initial<br>version.02  |             | All                                       |          |
| 08/26/2013 | Initial version<br>.03 |             | Added changes<br>received on<br>8/20/2013 |          |
| 08/27/2013 | Initial version<br>.04 |             | Rewrote ITSP<br>channel section           |          |
| 08/27/2013 | 1.0                    |             |                                           |          |

Availability and technical specifications are subject to change without notice. The information provided in this document contains general descriptions or characteristics of performance which in case of actual use do not always apply as described or which may change as a result of further development of the products. An obligation to provide the respective characteristics shall only exist if expressly agreed in the terms of contract.

OpenScape and OpenStage are registered trademarks. All other company, brand, product and service names are trademarks or registered trademarks of their respective holders.

| 1  | Introduct                      | ion                                                                            | 3        |  |  |  |  |  |
|----|--------------------------------|--------------------------------------------------------------------------------|----------|--|--|--|--|--|
| 2  | Who should read this document? |                                                                                |          |  |  |  |  |  |
| 3  | A Note on Standards Compliance |                                                                                |          |  |  |  |  |  |
| 4  | HiPath 3                       | 000 Voice solution components                                                  | 4        |  |  |  |  |  |
| 5  | HiPath 3                       | 000 Reference Architecture                                                     | 5        |  |  |  |  |  |
| 6  | Verizon I                      | P Trunk Service Highlight                                                      | 6        |  |  |  |  |  |
| 7  | Verizon I                      | P Trunk Certification                                                          | 7        |  |  |  |  |  |
| 7. | 1 HiP                          | ath 3000 High Level Configuration (as certified):                              | 8        |  |  |  |  |  |
| 8  | LOAD IS                        | SUES/CONCERNS:                                                                 | 9        |  |  |  |  |  |
| 9  | lest Res                       |                                                                                | 10       |  |  |  |  |  |
| 10 | CPE IN I                       | EROP IP TRUNKING DELTA TEST CASES                                              | 29       |  |  |  |  |  |
| 11 | HIPath 3                       | 000 Configuration – Verizon IP Trunks                                          | 40       |  |  |  |  |  |
| 11 | 1 Cor                          | ntigure the HiPath 3000 System Information                                     | 40       |  |  |  |  |  |
|    | 11.1.1                         | I ransfer database to the Manager E tool from the system                       | 40       |  |  |  |  |  |
|    | 11.1.2                         | Configure the system Parameters                                                | 40       |  |  |  |  |  |
|    | 11.1.3                         | Configure the Trunk Route Settings                                             | 40       |  |  |  |  |  |
|    | 11.1.4                         | Configure the Trunk Route Parameters                                           | 41       |  |  |  |  |  |
|    | 11.1.5                         |                                                                                | 41       |  |  |  |  |  |
|    | 11.1.6                         | Configure channel(s) to provide MOH to SIP trunk calls that are placed on hold | 42       |  |  |  |  |  |
|    | 11.1./                         | Enable Least Cost Routing (LCR)                                                | 43       |  |  |  |  |  |
|    | 11.1.8                         | Create or confirm that an LCR Out dial rule is configured                      | 44       |  |  |  |  |  |
|    | 11.1.9                         | Create LCR Dial plan and LCR Route Group                                       | 45       |  |  |  |  |  |
| 11 | 1.2 HG                         | 1500 VOIP GW Configuration                                                     | 47       |  |  |  |  |  |
|    | 11.2.1                         | Connections to the verizon Network                                             | 47       |  |  |  |  |  |
|    | 11.2.2                         | Log on to the system management tool.                                          | 47       |  |  |  |  |  |
|    | 11.2.3                         | I ransfer a copy of the database file to the Manager E program                 | 47       |  |  |  |  |  |
|    | 11.2.4                         | Access the web based tool for the HG1500 VolP GW card                          | 48       |  |  |  |  |  |
|    | 11.2.5                         | Open Up the HG1500 Main Menu                                                   | 48       |  |  |  |  |  |
|    | 11.2.0                         | Setting Up the General SIP Trunk Parameters                                    | 49       |  |  |  |  |  |
|    | 11.2.7                         | Select the Verizen ITSD profile                                                | 50       |  |  |  |  |  |
|    | 11.2.0                         | Device the Verizon ITSP profile                                                | 50       |  |  |  |  |  |
|    | 11.2.9                         | Add the Internet Telepheny Station Number                                      | 51       |  |  |  |  |  |
|    | 11.2.10                        | Add the MSNe (Main Subseriber Numbers) to the detabase                         | 52       |  |  |  |  |  |
| 10 |                                | Aud the Mons (Main Subschuer Munuels) to the Galabase                          | 53<br>E1 |  |  |  |  |  |
| 12 |                                | er froubleshouling miralit 3000 and ir frunks                                  | 54       |  |  |  |  |  |
| 13 | Additions                      |                                                                                | 54       |  |  |  |  |  |

I

### 1 Introduction

This application note highlights the use and setup for HiPath 3000 V9 with Verizon IP Trunks and Verizon IP Contact Center Trunk Services (IPCC). HiPath 3000 V9 became generally available on July 13, 2012. Verizon has certified the HiPath 3000 V9 for compatibility in accordance with their US Retail VoIP, EMEA Retail VoIP and IPCC Interoperability test plans.

### 2 Who should read this document?

This brief is written for Resellers and Direct Channel support teams that are installing the Verizon SIP services on a HiPath 3000 system.

HiPath 3000 and Verizon IP Trunk Services

HiPath 3000 is a powerful, reliable communication platform for every sector of industry. It offers you the variety of services of classic telephony, combined with state-of the-art solutions for Unified Communications. And all in one single, flexible and cost-saving configuration. As a modular communication platform,

HiPath 3000 is able to satisfy the requirements of companies with stringent demands. It is a flexible and scalable solution that can be combined with an incredibly broad range of applications and features and coordinated with the individual requirements of your company. HiPath 3000 is an innovative and flexible converged platform that perfectly adapts communications to the company structured medium-sized business. Whether your aim is to enhance growth or seamlessly integrate branch offices or mobile staff, the three expansion stages of the HiPath 3000 are the perfect solution for optimizing costs and business processes

The HiPath 3000 solution can provide optimum customer flexibility when combined with Verizon IP Trunk Services. The HiPath 3000 is a small medium enterprise VoIP communication platform that may use Internet Session Initiated Protocol SIP based trunks or Private IP networks to connect IP or TDM terminals (voice or video), software clients to the PSTN for voice, fax and video applications. The system will support a maximum of 32 concurrent voice sessions that may be shared by up to 4 SIP trunk groups.

Nowadays, there are more network providers offering telephony services than ever before. As the defacto standard for Internet telephony, induces Internet telephony service providers (ITSP) to provide attractive applications and business models. With its SIP interfaces, the HiPath 3000 is able to take advantage of existing network services and drastically cut communication costs. HiPath 3000 already supports new SIP options, including SIP phones or user and system connections for Internet telephony.

# 3 A Note on Standards Compliance

Due to interpretation, conformance with standards does not automatically imply that products will properly interoperate. It is absolutely necessary to perform interoperability testing to insure expected results. Verizon has performed interoperability testing and certifies that the HiPath 3000 V9 system meets Verizon support expectations when implemented following the provisioning outlined in this brief with exceptions where noted.

Implementations of HiPath 3000 V9 using alternative provisioning or other software version or alternate Session Border Control (SBC) elements must be locally tested to insure interoperability. Project level support for these non-certified elements can be requested for via the customer's Verizon Account team.

#### 4 HiPath 3000 Voice solution components

HiPath 3000/5000 is a high-performance, reliable communication platform for medium-sized enterprises. It offers the wide range of functionality of a traditional telephony system, coupled with modern UC communication solutions. The system is suited to both packet-switched (LAN/WAN) and line-switched (ISDN) environments, or a combination of the two. HiPath 3000 enables any combination of IP, analog and digital telephones, as well as PC clients and cordless telephones.

#### HiPath 3000 Model 3800

HiPath 3000 Model 3800 Base cabinet HiPath 3000 Model 3800 HG1500 card for management of VoIP solutions and connectivity to ISP SIP Trunking resources HiPath 3000 Model 3800 peripheral circuit cards for connectivity to TDM subscribers and trunk resources Mains Power Cord, USA variant OpenStage TDM and or IP telephones

#### HiPath 3000 Model 3500

HiPath 3000 Model 3500 Base cabinet HiPath 3000 Model 3500 HG1500 card for management of VoIP solutions and connectivity to ISP SIP Trunking resources HiPath 3000 Model 3500 peripheral circuit cards for connectivity to TDM subscribers and trunk resources Mains Power Cord, USA variant OpenStage TDM and or IP telephones

# 5 HiPath 3000 Reference Architecture

HiPath 3000 V9 may be designed in modular fashion from simple single server applications through active/active dual processing designs using geographically distributed processing nodes for high availability. With HiPath 3000 V9, OpenScape software may run on industry standard server hardware or within IT environments employing virtual machines. NOTE: Verizon certification lab setup with Virtual Farm 1 and Transformed Site with disaster recovery.

Replace with HP3000 network architecture diagram

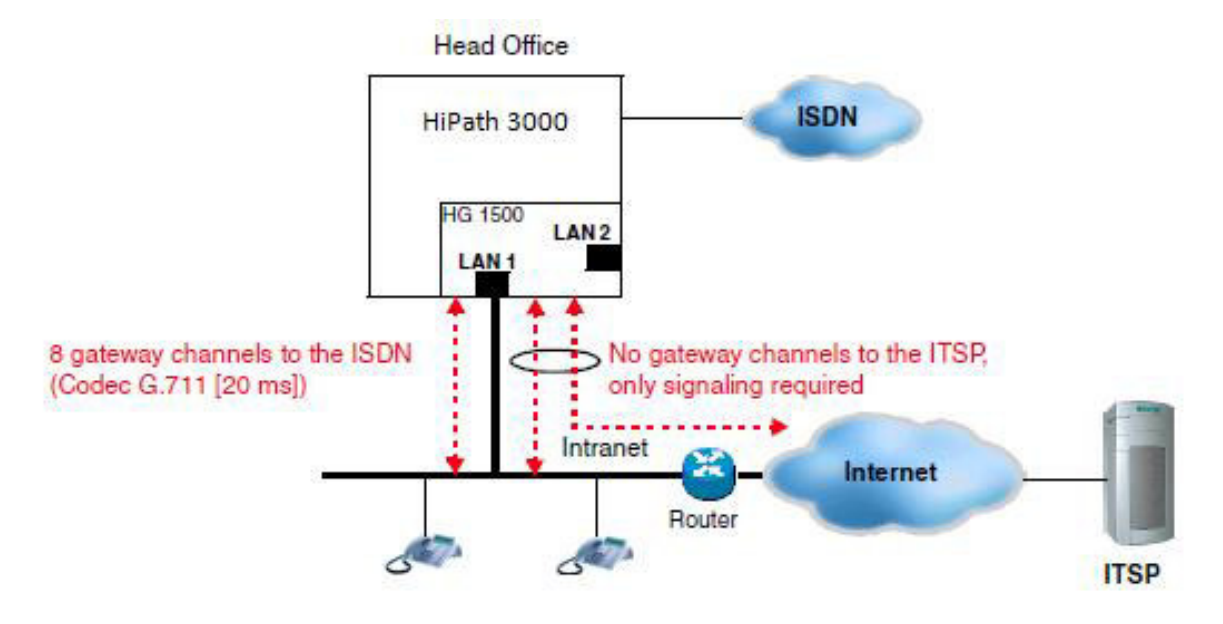

# 6 Verizon IP Trunk Service Highlight

Verizon IP Trunk Services simplify network management and drive operational efficiencies by enabling the convergence of voice and data traffic on the same access connection. Verizon provides native SIP trunks directly to HiPath 3000 solution over Private IP or Internet Dedicated Access facilities. Due to the extensibility of the Verizon VoIP network, now HiPath 3000 customers can consolidate suppliers and obtain local exchange services using Verizon IP Trunks.

Verizon IP trunks can be provisioned to provide outbound calls and direct inward dial (DID) calls.

**Verizon Burstable Enterprise Shared** Trunks (BEST) - Verizon's BEST is an IP trunk service billing feature that allows pooling of IP trunk sessions for multiple site customers. BEST services are applicable where Verizon IP trunks are delivered at each customer site vs. a central or regional trunk deployment model. BEST is an industry first and allows the customer to take advantage of IP trunk traffic engineering at the enterprise level. Traditional trunk services and competitive IP trunk service sessions are normally, engineered for peak calling times for each customer site. With Verizon BEST enabled, the customer's IP trunk sessions can be combined into an enterprise view which can result in significant reduction of IP call sessions (and costs) due to the typical over-subscription. No special HiPath 3000 V9 provisioning is required to take advantage of Verizon BEST features.

**Verizon VoIP Enterprise Routing** (VIPER) - Verizon's VIPER feature for IP trunks eliminates domestic and international per minute calling charges for business-to-business calls made between Verizon VoIP VIPER customers in the U.S. and Europe. Because the new service is enabled on the Verizon network, customers don't have to deploy any additional software or hardware. Customers only need to have VIPER feature enabled on their IP trunks to take advantage of free calling to other VIPER enabled accounts (no special HiPath 3000 V9 provisioning is required).

# 7 Verizon IP Trunk Certification

This section outlines the actual HiPath 3000 elements used in the Verizon IP Trunk Certification process for Verizon US IP Trunks, EMEA IP Trunks and IPCC Trunks:

# Example HiPath 3000 Voice Bill of Materials (as certified):

| Verizon Hipath 3000 Lab Bill of Materials |                                          |          |  |  |  |  |  |
|-------------------------------------------|------------------------------------------|----------|--|--|--|--|--|
| Order Number                              | Description                              | Quantity |  |  |  |  |  |
|                                           |                                          |          |  |  |  |  |  |
| L30251U0600G559                           | HP 3500 V9 SYSTEMBOX 2 S0 / 8 UP0/E/4A/B | 1        |  |  |  |  |  |
| L30251U0600A594                           | ANALOG TRUNK MODULE (TLANI4R) 3300/3500  | 1        |  |  |  |  |  |
| L30250F0600C155                           | OPENSTAGE 40 - HFA LAVA                  | 2        |  |  |  |  |  |
| L30250F0600C175                           | OPENSTAGE 15 T - LAVA                    | 1        |  |  |  |  |  |
| L30251U0600A741                           | HG1500 V3.0 PKG W8 BCHN FOR 3300/3500 V9 | 1        |  |  |  |  |  |
|                                           |                                          |          |  |  |  |  |  |

7.1 HiPath 3000 High Level Configuration (as certified):

Testing Performed at the Verizon Lab

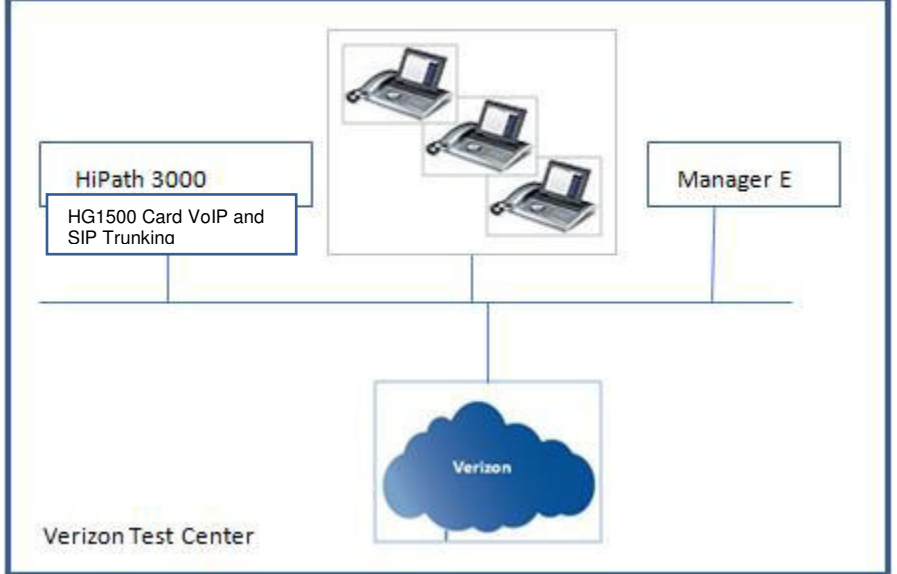

Testing performed by Local North American and European Labs

| HiPath 3000<br>HG1500 Card VolP<br>& SIP Trunking | VPN Connection |
|---------------------------------------------------|----------------|
| Local Test Center                                 |                |

### 8 LOAD ISSUES/CONCERNS:

The following issues were identified during CPE Interop testing.

The HiPath 3000 does not support REFER or REFER with Replaces; Unscreened ANI; generation of RTCP packets; it does not generate "183 Session Progress" responses (only "180 Ringing"); and, always sends RTP packets even when the system places a call on "Hold".

The following issues were identified during Delta Lab testing.

The HiPath 3000 V9 critical defect that was previously identified has been corrected with a number of changes to the system configuration, re-tested, and found to handle SIP UDP fragmentation correctly and the critical defect has been closed.

The HiPath 3000 V9 provides unacceptable facsimile completion ratios with the Verizon Network Gateway types. Completion ratios with the various Network Gateway and VSP types, as well as, SONUS Gateway ranged between 90 and 94 percent and this is considered unacceptable.

The HiPath 3000 V9 utilizes INVITE / Re-INVITE methods for call-forwarding but retains the media stream instead of releasing it to reduce bandwidth usage, and, the wrong Caller-ID is delivered to the terminating phone. *This will be corrected with the release of the OpenScape Business Platform (Next Generation of the HiPath 3000) scheduled for release in the 4<sup>th</sup> Calendar quarter of 2013.* 

On calls where codecs are re-negotiated the OptiPoint 420 Standard phone plays-out DTMF digits using RFC2833/4733 rtp events even when this capability was never offered or negotiated. Please note that the OptiPoint 420 is a manufacturer discontinued device that may be present on some HiPath 3000 customer locations. Reseller must notify the customer about the results of the testing mentioned in the sentence above. Note that the other phones tested (OpenStage 20T and OpenStage 30T) do not exhibit this defect and correctly play out DTMF digits using inband DTMF for re-negotiated codec calls.

#### EXCLUSIONS:

During CPE Interop testing 2CPE and IPCC capabilities were not required by the Verizon VTM and were not tested. During Delta Lab testing H.264 video codec and G.722 codec support were not tested as none of the phones supplied and tested support these capabilities. Also, during Delta Lab testing the call-forwarding via REFER method was not tested as this method is not supported by the HiPath 3000 V9.

Interoperability and Delta Testing was performed using the current Verizon production software releases. Testing was performed using the requirements and assumptions as provided in the CPE Interop IP Trunking Test Plan v1.4 and CPE Interop IP Trunking Delta Test Plan v1.2.

# 9 Test Results

The following Verizon IP Trunk services and specific test cases have been certified with any exceptions noted below:

| Test<br>Case<br>ID | Requirement                                             | Result | Vendor Comments                                          | Verizon Comments                                                                      |
|--------------------|---------------------------------------------------------|--------|----------------------------------------------------------|---------------------------------------------------------------------------------------|
|                    | Security                                                |        |                                                          |                                                                                       |
| TC1                | Layer 2 IPSec<br>Authentication                         | Pass   |                                                          |                                                                                       |
|                    | DNS SRV                                                 |        |                                                          |                                                                                       |
| TC2                | Service Protocols/Port<br>Adherence                     | N/A    |                                                          | This capability will be tested<br>during the Delta Testing phase of<br>certification. |
|                    | Inbound                                                 |        |                                                          |                                                                                       |
| TC3                | Inbound Call Loop<br>Avoidance                          | Pass   |                                                          |                                                                                       |
| TC4                | Inbound call with<br>originator (PSTN) release          | Pass   |                                                          |                                                                                       |
| TC5                | Inbound call with<br>terminator (CPE) release           | Pass   |                                                          |                                                                                       |
| TC6                | Inbound call - Hang-up<br>during Ring phase             | Pass   |                                                          |                                                                                       |
| TC7                | Inbound Call - vendor<br>phone not<br>registered/online | Pass   |                                                          |                                                                                       |
| TC8                | Inbound Calling Line<br>Identification (Caller-ID)      | Pass   | Caller ID displayed<br>correctly on the IP-PBX<br>phone. |                                                                                       |
| TC9                | Inbound Call Waiting                                    | Pass   |                                                          |                                                                                       |
| TC10               | Inbound G.711 Fax                                       | Pass   |                                                          |                                                                                       |
| TC11               | Inbound T.38 Fax                                        | Pass   |                                                          |                                                                                       |

| Test<br>Case<br>ID | Requirement                                                    | Result | Vendor Comments                                                              | Verizon Comments                                                                                                    |
|--------------------|----------------------------------------------------------------|--------|------------------------------------------------------------------------------|----------------------------------------------------------------------------------------------------|
| TC12               | Inbound Call from PSTN<br>with Privacy Restricted              | Pass   | Caller ID on the PBX phone<br>display "Anonymous and<br>Number Unknown".     |                                                                                                    |
|                    | Outbound                                                       |        |                                                                              |                                                                                                    |
| TC13               | Unscreened ANI using<br>Diversion Header                       | N/A    | Siemens HiPath 3000 does not support this capability.                        |                                                                                                    |
| TC14               | Unscreened ANI using<br>P-Asserted Identity                    | N/A    | Siemens HiPath 3000 does not support this capability.                        |                                                                                                    |
| TC15               | Outbound call with<br>Originator (CPE) release                 | Pass   |                                                                              |                                                                                                    |
| TC16               | Outbound call with<br>Terminator (PSTN)<br>release             | Pass   |                                                                              |                                                                                                    |
| TC17               | Outbound call - Hangup<br>during ring phase                    | Pass   |                                                                              |                                                                                                    |
| TC18               | Outbound 1+10digit call                                        | Pass   |                                                                              |                                                                                                    |
| TC19               | Outbound International<br>Call                                 | Pass   |                                                                              |                                                                                                    |
| TC20               | Outbound 311 Non-<br>Emergency call                            | Pass   |                                                                              |                                                                                                    |
| TC21               | Outbound 555-1212<br>Directory Assistance                      | Pass   |                                                                              |                                                                                                    |
| TC22               | Outbound 411 Directory<br>Assistance                           | N/A    | Dialed 411 (without "1")<br>and received intercept<br>saying "1" was needed. | Not supported from 972-728-xxxx<br>DIDs. Capture provided by vendor<br>shows responses expected.                                             |
| TC23               | Outbound 1411 Directory<br>Assistance                          | Pass   |                                                                              |                                                                                                    |
| TC24               | Outbound 711 Telephone<br>Relay Services (Hearing<br>Impaired) | Pass   |                                                                              |                                                                                                    |
| TC25               | 911 Emergency Service                                          | Pass   |                                                                              |                                                                                                    |
| TC26               | Outbound 511<br>Information Line                               | Pass   | Received recording that<br>511 number is not in<br>service                   | Capture provided by vendor shows<br>expected response that number is<br>not in service – "511" not<br>supported by the 972-728-xxxx<br>DIDs. |

# Application Note

| Using Verizon IP Trunk Services with the HiPath 3000 VS | ) system |
|---------------------------------------------------------|----------|
|---------------------------------------------------------|----------|

| Test<br>Case<br>ID | Requirement                                     | Result | Vendor Comments                                     | Verizon Comments                                                                                                    |
|--------------------|-------------------------------------------------|--------|-----------------------------------------------------|----------------------------------------------------------------------------------------------------|
| TC27               | Outbound Toll-Free Call                         | Pass   |                                                     |                                                                                                    |
| TC28               | Operator assistance (0+<br>Local)               | Pass   |                                                     |                                                                                                    |
| TC29               | Operator assistance (0+<br>Toll)                | Pass   |                                                     |                                                                                                    |
| TC30               | Operator assistance (0<br>Minus )               | Pass   |                                                     |                                                                                                    |
| TC31               | Operator assistance (00<br>Minus )              | Pass   |                                                     |                                                                                                    |
| TC32               | Operator assistance (01+<br>international)      | Pass   |                                                     |                                                                                                    |
| TC33               | Outbound G.711 Fax                              | Pass   |                                                     |                                                                                                    |
| TC34               | Outbound T.38 Fax                               | Pass   |                                                     |                                                                                                    |
| TC35               | Outbound Calling Line<br>Identifier (Caller ID) | Pass   |                                                     | Was correct Calling number<br>displayed at termination – if so -<br>Pass?                                                                             |
| TC36               | Outbound Fast Answer                            | Pass   |                                                     |                                                                                                    |
| TC37               | Outbound Call to PSTN<br>with Privacy Requested | Pass   |                                                     | Vendor provided second capture<br>that now includes the "privacy:id"<br>field and the CLI information is<br>withheld at the terminating<br>telephone. |
| TC38               | Calling Party Number not<br>provisioned         | Pass   |                                                     |                                                                                                    |
|                    | Protocols                                       |        |                                                     |                                                                                                    |
| TC39               | UDP for SIP                                     | Pass   |                                                     |                                                                                                    |
| TC40               | SDP support (RFC 2327)                          | Pass   |                                                     |                                                                                                    |
| TC41               | RTP and RTCP support<br>(RFC 3550)              | Pass   | System does not support<br>generating RTCP packets  |                                                                                                    |
| TC42               | SIP Headers                                     | Pass   |                                                     |                                                                                                    |
| TC43               | 18x Behavior                                    | Pass   | System does not support<br>generating 183 responses |                                                                                                    |
| TC44               | 302 Behavior                                    | Pass   |                                                     |                                                                                                    |

| Test<br>Case<br>ID | Requirement                        | Result  | Vendor Comments | Verizon Comments                                             |
|--------------------|------------------------------------|---------|-----------------|--------------------------------------------------------------|
| TC45               | Diversion Header                   | Pass    |                 | The transfer to another IP-PBX line occurs within the IP-PBX |
| TC46               | DTMF RFC 2833—<br>Outbound         | Pass    |                 |                                                              |
| TC47               | DTMF RFC 2833—<br>Inbound          | Pass    |                 |                                                              |
| TC48               | Offer/Answer with SDP<br>(RFC3264) | Pass    |                 |                                                              |
| TC49               | Call Hold (RFC 3264)               | Pass    |                 |                                                              |
| TC50               | Media Inactivity                   | Fail    |                 | The IP-PBX never stops sending<br>RTP packets.               |
| TC51               | FQDN                               | Blocked |                 | Only tested for 2CPE testing<br>configurations.              |
|                    | Media                              |         |                 |                                                              |
| TC52               | G.711 ulaw                         | Pass    |                 |                                                              |
| TC53               | G.729 and G.729a                   | Pass    |                 |                                                              |
| TC54               | Codec Negotiation                  | Pass    |                 |                                                              |
| TC55               | Early Media Support                | Pass    |                 |                                                              |
|                    | Diffserv                           |         |                 |                                                              |
| TC56               | RTP                                | Pass    |                 |                                                              |
| TC57               | SIP                                | Pass    |                 |                                                              |
|                    | Attended Call Transfer             |         |                 |                                                              |
|                    | Re-INVITE Method                   |         |                 |                                                              |
| TC58               | IPPBX-PSTN-IPPBX                   | Pass    |                 | The transfer is performed within the IP-PBX.                 |
| TC59               | IPPBX-PSTN-PSTN                    | Pass    |                 |                                                              |
| TC60               | PSTN-IPPBX-IPPBX                   | Pass    |                 | The transfer is performed within the IP-PBX.                 |
| TC61               | PSTN-IPPBX-PSTN                    | Pass    |                 | Vendor provided capture (re-test)<br>verified to be correct. |

| Test<br>Case<br>ID | Requirement                                        | Result | Vendor Comments                                   | Verizon Comments                             |
|--------------------|----------------------------------------------------|--------|---------------------------------------------------|----------------------------------------------|
|                    | Semi-Attended Call<br>Transfer<br>Re-INVITE Method |        |                                                   |                                              |
| TC62               | IPPBX-PSTN-IPPBX                                   | Pass   |                                                   | The transfer is performed within the IP-PBX. |
| TC63               | IPPBX-PSTN-PSTN                                    | Pass   |                                                   |                                              |
| TC64               | PSTN-IPPBX-IPPBX                                   | Pass   |                                                   | The transfer is performed within the IP-PBX. |
| TC65               | PSTN-IPPBX-PSTN                                    | Pass   |                                                   |                                              |
|                    | Blind Call Transfer<br>Re-INVITE Method            |        |                                                   |                                              |
| TC66               | IPPBX-PSTN-IPPBX                                   | Pass   |                                                   | The transfer is performed within the IP-PBX. |
| TC67               | IPPBX-PSTN-PSTN                                    | Pass   |                                                   |                                              |
| TC68               | PSTN-IPPBX-IPPBX                                   | Pass   |                                                   | The transfer is performed within the IP-PBX. |
| TC69               | PSTN-IPPBX-PSTN                                    | Pass   |                                                   |                                              |
|                    | Attended Call Transfer<br>REFER Method             |        |                                                   |                                              |
| TC70               | IPPBX-PSTN-IPPBX                                   | N/A    | The Siemens HiPath 3000<br>does not support REFER |                                              |
| TC71               | IPPBX-PSTN-PSTN                                    | N/A    | The Siemens HiPath 3000<br>does not support REFER |                                              |
| TC72               | PSTN-IPPBX-IPPBX                                   | N/A    | The Siemens HiPath 3000<br>does not support REFER |                                              |
| TC73               | PSTN-IPPBX-PSTN                                    | N/A    | The Siemens HiPath 3000<br>does not support REFER |                                              |
|                    | Semi-Attended Call<br>Transfer<br>REFER Method     |        |                                                   |                                              |
| TC74               | IPPBX-PSTN-IPPBX                                   | N/A    | The Siemens HiPath 3000<br>does not support REFER |                                              |

| Test<br>Case<br>ID | Requirement                                              | Result         | Vendor Comments                                   | Verizon Comments                                                                                                  |
|--------------------|----------------------------------------------------------|----------------|---------------------------------------------------|----------------------------------------------------------------------------------------------------|
| TC75               | IPPBX-PSTN-PSTN                                          | N/A            | The Siemens HiPath 3000<br>does not support REFER |                                                                                                    |
| TC76               | PSTN-IPPBX-IPPBX                                         | N/A            | The Siemens HiPath 3000<br>does not support REFER |                                                                                                    |
| тс77               | PSTN-IPPBX-PSTN                                          | N/A            | The Siemens HiPath 3000<br>does not support REFER |                                                                                                    |
|                    | Blind Call Transfer<br>REFER Method                      |                |                                                   |                                                                                                    |
| TC78               | IPPBX-PSTN-IPPBX                                         | N/A            | The Siemens HiPath 3000<br>does not support REFER |                                                                                                    |
| TC79               | IPPBX-PSTN-PSTN                                          | N/A            | The Siemens HiPath 3000<br>does not support REFER |                                                                                                    |
| TC80               | PSTN-IPPBX-IPPBX                                         | N/A            | The Siemens HiPath 3000<br>does not support REFER |                                                                                                    |
| TC81               | PSTN-IPPBX-PSTN                                          | N/A            | The Siemens HiPath 3000<br>does not support REFER |                                                                                                    |
|                    | Call Conference                                          |                |                                                   |                                                                                                    |
| TC82               | IPPBX-PSTN-IPPBX                                         | Pass           |                                                   |                                                                                                    |
| TC83               | IPPBX-PSTN-PSTN                                          | Pass           |                                                   |                                                                                                    |
| TC84               | PSTN-IPPBX-IPPBX                                         | Pass           |                                                   |                                                                                                    |
| TC85               | PSTN-IPPBX-PSTN                                          | Pass           |                                                   |                                                                                                    |
|                    | CPE Failover Behavior                                    |                |                                                   |                                                                                                    |
| TC86               | Options method request<br>and response                   | Not<br>tested. |                                                   | This capability was not tested as it<br>was deemed to be not required by<br>Verizon VTM and Verizon<br>Marketing. |
| TC87               | Round-Robin (Load share<br>50/50 between the two<br>CPEs | Not<br>tested. |                                                   | This capability was not tested as it<br>was deemed to be not required by<br>Verizon VTM and Verizon<br>Marketing. |

| Test       | Requirement                                                 | Result         | Vendor Comments | Verizon Comments                                                                                                  |
|------------|-------------------------------------------------------------|----------------|-----------------|----------------------------------------------------------------------------------------------------|
| Case<br>ID | 45.218                                                      |                |                 |                                                                                                    |
| TC88       | Primary/Secondary<br>failover (Hunt)                        | Not<br>tested. |                 | This capability was not tested as it<br>was deemed to be not required by<br>Verizon VTM and Verizon<br>Marketing. |
| TC89       | Both CPE Fail behavior                                      | Not<br>tested. |                 | This capability was not tested as it<br>was deemed to be not required by<br>Verizon VTM and Verizon<br>Marketing. |
| TC90       | Verizon Alternate Route<br>using DNS/SRV query              | N/A            |                 | This is a future requirement that is not supported at this time.                                                  |
| TC91       | Verizon Alternate Route<br>using IP:port assignment         | N/A            |                 | This is a future requirement that<br>is not supported at this time.                                               |
|            | Ambient Noise                                               |                |                 |                                                                                                    |
| TC92       | Ambient Noise – CPE to<br>PSTN                              | Pass           |                 |                                                                                                    |
| тс93       | Ambient Noise – PSTN to<br>CPE                              | Pass           |                 |                                                                                                    |
|            | EMEA Retail Interop                                         |                |                 |                                                                                                    |
|            | Inbound – Calls From<br>Verizon PSTN to the<br>Vendor VoIP  |                |                 |                                                                                                    |
| TC94       | Inbound Fax                                                 | Pass           |                 |                                                                                                    |
| TC95       | Inbound - G.711 CODEC<br>Negotiation                        | Pass           |                 |                                                                                                    |
| TC96       | Inbound - G.729 CODEC<br>Negotiation                        | Pass           |                 |                                                                                                    |
|            | Outbound - Vendor<br>VOIP TO Verizon PSTN<br>CALL DIRECTION |                |                 |                                                                                                    |
| TC97       | Outbound - FAX                                              | Pass           |                 |                                                                                                    |
| TC98       | Outbound - G711 CODEC<br>Negotiation                        | Pass           |                 |                                                                                                    |

| Test<br>Case<br>ID | Requirement                                                | Result | Vendor Comments | Verizon Comments                             |
|--------------------|------------------------------------------------------------|--------|-----------------|----------------------------------------------|
| TC99               | Outbound - G729 CODEC<br>Negotiation                       | Pass   |                 |                                              |
| TC100              | Outbound - Call Redial                                     | Pass   |                 |                                              |
|                    | Re-Invite Call Test<br>Cases                               |        |                 |                                              |
|                    | Attended Call<br>Transfers                                 |        |                 |                                              |
| TC101              | IP-PBX calls PSTN<br>attended transfer to IP-<br>PBX       | Pass   |                 |                                              |
| TC102              | IP-PBX calls PSTN<br>attended transfer to<br>PSTN          | Pass   |                 |                                              |
| TC103              | PSTN calls IP-PBX<br>attended transfer to IP-<br>PBX       | Pass   |                 |                                              |
| TC104              | PSTN calls IP-PBX<br>attended transfer to<br>PSTN          | Pass   |                 |                                              |
|                    | Semi-Attended Call<br>Transfers                            |        |                 |                                              |
| TC105              | IP-PBX calls PSTN semi-<br>attended transfer to IP-<br>PBX | Pass   |                 |                                              |
| TC106              | IP-PBX calls PSTN semi-<br>attended transfer to<br>PSTN    | Pass   |                 |                                              |
| TC107              | PSTN calls IP-PBX semi-<br>attended transfer to IP-<br>PBX | Pass   |                 |                                              |
| TC108              | PSTN calls IP-PBX semi-<br>attended transfer to<br>PSTN    | Pass   |                 |                                              |
|                    | Blind Call Transfers                                       |        |                 |                                              |
| TC109              | IP-PBX calls PSTN with<br>blind transfer to IP-PBX         | Pass   |                 | The transfer is performed within the IP-PBX. |

# Application Note

| Using Verizon IP | Trunk Services | with the HiPath 3000 | V9 system |
|------------------|----------------|----------------------|-----------|

| Test<br>Case<br>ID | Requirement                                                | Result | Vendor Comments                                   | Verizon Comments                             |
|--------------------|------------------------------------------------------------|--------|---------------------------------------------------|----------------------------------------------|
| TC110              | IP-PBX calls PSTN with<br>blind transfer to PSTN           | Pass   |                                                   |                                              |
| TC111              | PSTN calls IP-PBX with<br>blind transfer to IP-PBX         | Pass   |                                                   | The transfer is performed within the IP-PBX. |
| TC112              | PSTN calls IP-PBX with<br>blind transfer to PSTN           | Pass   |                                                   |                                              |
|                    | REFER Call Transfer<br>Test Cases                          |        |                                                   |                                              |
|                    | Attended Call<br>Transfers                                 |        |                                                   |                                              |
| TC113              | IP-PBX calls PSTN<br>attended transfer to IP-<br>PBX       | N/A    | The Siemens HiPath 3000<br>does not support REFER |                                              |
| TC114              | IP-PBX calls PSTN<br>attended transfer to<br>PSTN          | N/A    | The Siemens HiPath 3000<br>does not support REFER |                                              |
| TC115              | PSTN calls IP-PBX<br>attended transfer to IP-<br>PBX       | N/A    | The Siemens HiPath 3000<br>does not support REFER |                                              |
| TC116              | PSTN calls IP-PBX<br>attended transfer to<br>PSTN          | N/A    | The Siemens HiPath 3000<br>does not support REFER |                                              |
|                    | Semi-Attended Call<br>Transfers                            |        |                                                   |                                              |
| TC117              | IP-PBX calls PSTN semi-<br>attended transfer to IP-<br>PBX | N/A    | The Siemens HiPath 3000<br>does not support REFER |                                              |
| TC118              | IP-PBX calls PSTN semi-<br>attended transfer to<br>PSTN    | N/A    | The Siemens HiPath 3000<br>does not support REFER |                                              |
| TC119              | PSTN calls IP-PBX semi-<br>attended transfer to IP-<br>PBX | N/A    | The Siemens HiPath 3000<br>does not support REFER |                                              |
| TC120              | PSTN calls IP-PBX semi-<br>attended transfer to<br>PSTN    | N/A    | The Siemens HiPath 3000<br>does not support REFER |                                              |
|                    | Blind Call Transfers                                       |        |                                                   |                                              |

| Test<br>Case<br>ID | Requirement                                                                     | Result         | Vendor Comments                                   | Verizon Comments                                                                                                  |
|--------------------|---------------------------------------------------------------------------------|----------------|---------------------------------------------------|----------------------------------------------------------------------------------------------------|
| TC121              | IP-PBX calls PSTN with<br>blind transfer to IP-PBX                              | N/A            | The Siemens HiPath 3000<br>does not support REFER |                                                                                                    |
| TC122              | IP-PBX calls PSTN with<br>blind transfer to PSTN                                | N/A            | The Siemens HiPath 3000<br>does not support REFER |                                                                                                    |
| TC123              | PSTN calls IP-PBX with<br>blind transfer to IP-PBX                              | N/A            | The Siemens HiPath 3000<br>does not support REFER |                                                                                                    |
| TC124              | PSTN calls IP-PBX with<br>blind transfer to PSTN                                | N/A            | The Siemens HiPath 3000<br>does not support REFER |                                                                                                    |
|                    | Conference Call Test<br>Cases                                                   |                |                                                   |                                                                                                    |
| TC125              | IP-PBX calls PSTN<br>conference to IP-PBX                                       | Pass           |                                                   | The conference is performed within the IP-PBX.                                                                    |
| TC126              | IP-PBX calls PSTN<br>conference to PSTN                                         | Pass           |                                                   |                                                                                                    |
| TC127              | PSTN calls IP-PBX<br>conference to IP-PBX                                       | Pass           |                                                   |                                                                                                    |
| TC128              | PSTN calls IP-PBX<br>conference to PSTN                                         | Pass           |                                                   |                                                                                                    |
|                    | IPCC Testing                                                                    |                |                                                   |                                                                                                    |
|                    | IPCC with PIP<br>Simulation                                                     |                |                                                   |                                                                                                    |
| TC129              | OPTIONS Method<br>Request and Response                                          | Not<br>tested. |                                                   | This capability was not tested as it<br>was deemed to be not required by<br>Verizon VTM and Verizon<br>Marketing. |
|                    | IP Toll Free                                                                    |                |                                                   |                                                                                                    |
|                    | Inbound Calls<br>(Verizon Business<br>PSTN to Vendor)                           |                |                                                   |                                                                                                    |
| TC130              | Inbound Calls with<br>Request-URI Set to<br>Vendor's Provisioned URL<br>Address | Not<br>tested. |                                                   | This capability was not tested as it<br>was deemed to be not required by<br>Verizon VTM and Verizon<br>Marketing. |

| Test<br>Case<br>ID | Requirement                                                         | Result         | Vendor Comments | Verizon Comments                                                                                                  |
|--------------------|---------------------------------------------------------------------|----------------|-----------------|----------------------------------------------------------------------------------------------------|
| TC131              | Inbound Call with<br>Originator (PSTN) Release                      | Not<br>tested. |                 | This capability was not tested as it<br>was deemed to be not required by<br>Verizon VTM and Verizon<br>Marketing. |
| TC132              | Inbound Call with<br>Terminator (SIP) Release                       | Not<br>tested. |                 | This capability was not tested as it<br>was deemed to be not required by<br>Verizon VTM and Verizon<br>Marketing. |
| TC133              | Inbound Call with<br>Proprietary Headers                            | Not<br>tested. |                 | This capability was not tested as it<br>was deemed to be not required by<br>Verizon VTM and Verizon<br>Marketing. |
|                    | Network Call Redirect<br>(NCR) Testing with no<br>Enhanced Transfer |                |                 |                                                                                                    |
| TC134              | Inbound Call with NCR<br>with Answer                                | Not<br>tested. |                 | This capability was not tested as it<br>was deemed to be not required by<br>Verizon VTM and Verizon<br>Marketing. |
| TC135              | Inbound Call with NCR<br>with Ring No Answer                        | Not<br>tested. |                 | This capability was not tested as it<br>was deemed to be not required by<br>Verizon VTM and Verizon<br>Marketing. |
| TC136              | Inbound Call with NCR<br>with User Busy                             | Not<br>tested. |                 | This capability was not tested as it<br>was deemed to be not required by<br>Verizon VTM and Verizon<br>Marketing. |
|                    | Outbound Calls<br>(Vendor to Verizon<br>Business)                   |                |                 |                                                                                                    |
| TC137              | Outbound Call with CPN<br>Allowed – Privacy Null                    | Not<br>tested. |                 | This capability was not tested as it<br>was deemed to be not required by<br>Verizon VTM and Verizon<br>Marketing. |
| TC138              | Supported SIP Methods<br>(RFC 3261)                                 | Not<br>tested. |                 | This capability was not tested as it<br>was deemed to be not required by<br>Verizon VTM and Verizon<br>Marketing. |

| Test<br>Case<br>ID | Requirement                                                           | Result         | Vendor Comments | Verizon Comments                                                                                                  |
|--------------------|-----------------------------------------------------------------------|----------------|-----------------|----------------------------------------------------------------------------------------------------|
| TC139              | UDP for SIP and Long<br>Message Support                               | Not<br>tested. |                 | This capability was not tested as it<br>was deemed to be not required by<br>Verizon VTM and Verizon<br>Marketing. |
|                    | IP TF Transfer (Basic)<br>- Blind REFER                               |                |                 |                                                                                                    |
| TC140              | PSTN to SIP UA to SIP UA                                              | Not<br>tested. |                 | This capability was not tested as it<br>was deemed to be not required by<br>Verizon VTM and Verizon<br>Marketing. |
| TC141              | PSTN to SIP UA to PSTN                                                | Not<br>tested. |                 | This capability was not tested as it<br>was deemed to be not required by<br>Verizon VTM and Verizon<br>Marketing. |
| TC142              | PSTN to SIP UA to SIP UA<br>– Party C Unavailable                     | Not<br>tested. |                 | This capability was not tested as it<br>was deemed to be not required by<br>Verizon VTM and Verizon<br>Marketing. |
| TC143              | PSTN to SIP UA to PSTN –<br>Party C Unavailable                       | Not<br>tested. |                 | This capability was not tested as it<br>was deemed to be not required by<br>Verizon VTM and Verizon<br>Marketing. |
| TC144              | PSTN to SIP UA to SIP UA<br>- Party A Disconnects<br>Before C Answers | Not<br>tested. |                 | This capability was not tested as it<br>was deemed to be not required by<br>Verizon VTM and Verizon<br>Marketing. |
| TC145              | PSTN to SIP UA to PSTN -<br>Party A Disconnects<br>Before C Answers   | Not<br>tested. |                 | This capability was not tested as it<br>was deemed to be not required by<br>Verizon VTM and Verizon<br>Marketing. |
| TC146              | PSTN to SIP UA to SIP UA<br>- Party B Waits, Party C<br>Answers       | Not<br>tested. |                 | This capability was not tested as it<br>was deemed to be not required by<br>Verizon VTM and Verizon<br>Marketing. |
| TC147              | PSTN to SIP UA to PSTN -<br>Party B Waits, Party C<br>Answers         | Not<br>tested. |                 | This capability was not tested as it<br>was deemed to be not required by<br>Verizon VTM and Verizon<br>Marketing. |

| Test<br>Case<br>ID | Requirement                                                                      | Result         | Vendor Comments | Verizon Comments                                                                                                  |
|--------------------|----------------------------------------------------------------------------------|----------------|-----------------|----------------------------------------------------------------------------------------------------|
| TC148              | PSTN to SIP UA to SIP UA<br>- Party C Unavailable                                | Not<br>tested. |                 | This capability was not tested as it<br>was deemed to be not required by<br>Verizon VTM and Verizon<br>Marketing. |
| TC149              | PSTN to SIP UA to PSTN -<br>Party C Unavailable                                  | Not<br>tested. |                 | This capability was not tested as it<br>was deemed to be not required by<br>Verizon VTM and Verizon<br>Marketing. |
| TC150              | PSTN to SIP UA to SIP UA<br>- Party A Disconnects<br>Before C Answers            | Not<br>tested. |                 | This capability was not tested as it<br>was deemed to be not required by<br>Verizon VTM and Verizon<br>Marketing. |
| TC151              | PSTN to SIP UA to PSTN -<br>Party A Disconnects<br>Before C Answers              | Not<br>tested. |                 | This capability was not tested as it<br>was deemed to be not required by<br>Verizon VTM and Verizon<br>Marketing. |
|                    | IP TF Transfer (Basic)<br>- Attended - REFER<br>with Replaces                    |                |                 |                                                                                                    |
| TC152              | PSTN to SIP UA to SIP UA<br>- Party B Sends<br>Immediate BYE, Party C<br>Answers | Not<br>tested. |                 | This capability was not tested as it<br>was deemed to be not required by<br>Verizon VTM and Verizon<br>Marketing. |
| TC153              | PSTN to SIP UA to PSTN –<br>Not Supported                                        | Not<br>tested. |                 | This test case is not supported at<br>this time and is a place holder for<br>possible future testing              |
| TC154              | PSTN to SIP UA to SIP UA<br>- Party B Waits, Party C<br>Answers                  | Not<br>tested. |                 | This capability was not tested as it<br>was deemed to be not required by<br>Verizon VTM and Verizon<br>Marketing. |
| TC155              | Party A Disconnects<br>Before B Sends REFER<br>with Replaces                     | Not<br>tested. |                 | This capability was not tested as it<br>was deemed to be not required by<br>Verizon VTM and Verizon<br>Marketing. |
| TC156              | Party B Disconnects<br>Without Sending REFER<br>with Replaces                    | Not<br>tested. |                 | This capability was not tested as it<br>was deemed to be not required by<br>Verizon VTM and Verizon<br>Marketing. |

| Test<br>Case<br>ID | Requirement                                                                                                   | Result         | Vendor Comments | Verizon Comments                                                                                                  |
|--------------------|----------------------------------------------------------------------------------------------------|----------------|-----------------|----------------------------------------------------------------------------------------------------|
|                    | IP TF Transfer<br>(Enhanced Transfer) -<br>Blind - DTMF                                                       |                |                 |                                                                                                    |
| TC157              | PSTN to SIP UA to SIP UA<br>- Party C Answers – Party<br>C has Enhanced Transfer<br>Capabilities              | Not<br>tested. |                 | This capability was not tested as it<br>was deemed to be not required by<br>Verizon VTM and Verizon<br>Marketing. |
| TC158              | PSTN to SIP UA to SIP UA<br>- Party C Answers – Party<br>C Does Not Have<br>Enhanced Transfer<br>Capabilities | Not<br>tested. |                 | This capability was not tested as it<br>was deemed to be not required by<br>Verizon VTM and Verizon<br>Marketing. |
|                    | IP TF Transfer<br>(Enhanced Transfer) -<br>Attended – DTMF                                                    |                |                 |                                                                                                    |
| TC159              | PSTN to SIP UA to SIP UA<br>- Party C Answers – Party<br>C has Enhanced Transfer<br>Capabilities              | Not<br>tested. |                 | This capability was not tested as it<br>was deemed to be not required by<br>Verizon VTM and Verizon<br>Marketing. |
| TC160              | PSTN to SIP UA to SIP UA<br>- Party C Answers – Party<br>C Does Not Have<br>Enhanced Transfer<br>Capabilities | Not<br>tested. |                 | This capability was not tested as it<br>was deemed to be not required by<br>Verizon VTM and Verizon<br>Marketing. |
|                    | IP IVR                                                                                                    |                |                 |                                                                                                    |
|                    | Inbound Calls<br>(Verizon Business<br>PSTN to Vendor)                                                         |                |                 |                                                                                                    |
| TC161              | Inbound Call with<br>Originator (PSTN) Release                                                                | Not<br>tested. |                 | This capability was not tested as it<br>was deemed to be not required by<br>Verizon VTM and Verizon<br>Marketing. |
| TC162              | Inbound Call with<br>Terminator (SIP) Release                                                                 | Not<br>tested. |                 | This capability was not tested as it<br>was deemed to be not required by<br>Verizon VTM and Verizon<br>Marketing. |
| TC163              | Inbound Call with<br>Disconnect During Ring<br>Phase (Cancel Call)                                            | Not<br>tested. |                 | This capability was not tested as it<br>was deemed to be not required by<br>Verizon VTM and Verizon<br>Marketing. |

| Test<br>Case<br>ID | Requirement                                                      | Result         | Vendor Comments | Verizon Comments                                                                                                  |
|--------------------|------------------------------------------------------------------|----------------|-----------------|----------------------------------------------------------------------------------------------------|
| TC164              | Inbound Call with Vendor<br>Phone Not Registered<br>with SIP PBX | Not<br>tested. |                 | This capability was not tested as it<br>was deemed to be not required by<br>Verizon VTM and Verizon<br>Marketing. |
| TC165              | Inbound Call with Ring<br>No Answer Timer Expire                 | Not<br>tested. |                 | This capability was not tested as it<br>was deemed to be not required by<br>Verizon VTM and Verizon<br>Marketing. |
| TC166              | Inbound Call with User<br>Busy                                   | Not<br>tested. |                 | This capability was not tested as it<br>was deemed to be not required by<br>Verizon VTM and Verizon<br>Marketing. |
| TC167              | Inbound Call with CPN<br>Allowed – Privacy Null                  | Not<br>tested. |                 | This capability was not tested as it<br>was deemed to be not required by<br>Verizon VTM and Verizon<br>Marketing. |
| TC168              | Inbound Call with CPN<br>Restricted – Privacy "id"               | Not<br>tested. |                 | This capability was not tested as it<br>was deemed to be not required by<br>Verizon VTM and Verizon<br>Marketing. |
| TC169              | Inbound Call with Long<br>Duration                               | Not<br>tested. |                 | This capability was not tested as it<br>was deemed to be not required by<br>Verizon VTM and Verizon<br>Marketing. |
|                    | Network Call Redirect<br>(NCR) Testing                           |                |                 |                                                                                                    |
| TC170              | Inbound Call with NCR<br>with Answer                             | Not<br>tested. |                 | This capability was not tested as it<br>was deemed to be not required by<br>Verizon VTM and Verizon<br>Marketing. |
| TC171              | Inbound Call with NCR<br>with Ring No Answer                     | Not<br>tested. |                 | This capability was not tested as it<br>was deemed to be not required by<br>Verizon VTM and Verizon<br>Marketing. |
| TC172              | Inbound Call with NCR<br>with User Busy                          | Not<br>tested. |                 | This capability was not tested as it<br>was deemed to be not required by<br>Verizon VTM and Verizon<br>Marketing. |

| Test<br>Case<br>ID | Requirement                                                                      | Result         | Vendor Comments | Verizon Comments                                                                                                  |
|--------------------|----------------------------------------------------------------------------------|----------------|-----------------|----------------------------------------------------------------------------------------------------|
| TC173              | Inbound Call with Release<br>Link Trunking (RLT)                                 | Not<br>tested. |                 | This capability was not tested as it<br>was deemed to be not required by<br>Verizon VTM and Verizon<br>Marketing. |
| TC174              | Call Hold                                                                        | Not<br>tested. |                 | This capability was not tested as it<br>was deemed to be not required by<br>Verizon VTM and Verizon<br>Marketing. |
| TC175              | Media Inactivity (Call<br>Hold Long Duration)                                    | Not<br>tested. |                 | This capability was not tested as it<br>was deemed to be not required by<br>Verizon VTM and Verizon<br>Marketing. |
|                    | IP IVR Custom<br>Transfers (Blind –<br>REFER)                                    |                |                 |                                                                                                    |
| TC176              | PSTN to SIP UA to SIP UA<br>- Party B Sends<br>Immediate BYE, Party C<br>Answers | Not<br>tested. |                 | This capability was not tested as it<br>was deemed to be not required by<br>Verizon VTM and Verizon<br>Marketing. |
| TC177              | PSTN to SIP UA to PSTN -<br>Party B Sends Immediate<br>BYE, Party C Answers      | Not<br>tested. |                 | This capability was not tested as it<br>was deemed to be not required by<br>Verizon VTM and Verizon<br>Marketing. |
| TC178              | PSTN to SIP UA to SIP UA<br>- Party C Unavailable                                | Not<br>tested. |                 | This capability was not tested as it<br>was deemed to be not required by<br>Verizon VTM and Verizon<br>Marketing. |
| TC179              | PSTN to SIP UA to PSTN -<br>Party C Unavailable                                  | Not<br>tested. |                 | This capability was not tested as it<br>was deemed to be not required by<br>Verizon VTM and Verizon<br>Marketing. |
| TC180              | PSTN to SIP UA to SIP UA<br>- Party A Disconnects<br>Before C Answers            | Not<br>tested. |                 | This capability was not tested as it<br>was deemed to be not required by<br>Verizon VTM and Verizon<br>Marketing. |
| TC181              | PSTN to SIP UA to PSTN -<br>Party A Disconnects<br>Before C Answers              | Not<br>tested. |                 | This capability was not tested as it<br>was deemed to be not required by<br>Verizon VTM and Verizon<br>Marketing. |

| Test<br>Case<br>ID | Requirement                                                           | Result         | Vendor Comments | Verizon Comments                                                                                                  |
|--------------------|-----------------------------------------------------------------------|----------------|-----------------|----------------------------------------------------------------------------------------------------|
| TC182              | PSTN to SIP UA to SIP UA<br>- Party B Waits, Party C<br>Answers       | Not<br>tested. |                 | This capability was not tested as it<br>was deemed to be not required by<br>Verizon VTM and Verizon<br>Marketing. |
| TC183              | PSTN to SIP UA to PSTN -<br>Party B Waits, Party C<br>Answers         | Not<br>tested. |                 | This capability was not tested as it<br>was deemed to be not required by<br>Verizon VTM and Verizon<br>Marketing. |
| TC184              | PSTN to SIP UA to SIP UA<br>- Party C Unavailable                     | Not<br>tested. |                 | This capability was not tested as it<br>was deemed to be not required by<br>Verizon VTM and Verizon<br>Marketing. |
| TC185              | PSTN to SIP UA to PSTN -<br>Party C Unavailable                       | Not<br>tested. |                 | This capability was not tested as it<br>was deemed to be not required by<br>Verizon VTM and Verizon<br>Marketing. |
| TC186              | PSTN to SIP UA to SIP UA<br>- Party A Disconnects<br>Before C Answers | Not<br>tested. |                 | This capability was not tested as it<br>was deemed to be not required by<br>Verizon VTM and Verizon<br>Marketing. |
| TC187              | PSTN to SIP UA to PSTN -<br>Party A Disconnects<br>Before C Answers   | Not<br>tested. |                 | This capability was not tested as it<br>was deemed to be not required by<br>Verizon VTM and Verizon<br>Marketing. |
|                    | IP IVR Custom<br>Transfers (Blind –<br>DTMF)                          |                |                 |                                                                                                    |
| TC188              | PSTN to SIP UA to SIP UA                                              | Not<br>tested. |                 | This capability was not tested as it<br>was deemed to be not required by<br>Verizon VTM and Verizon<br>Marketing. |
| TC189              | PSTN to SIP UA to PSTN                                                | Not<br>tested. | -               | This capability was not tested as it<br>was deemed to be not required by<br>Verizon VTM and Verizon<br>Marketing. |
|                    | IP IVR Custom<br>Transfers (Attended –<br>REFER with REPLACE)         |                | -               |                                                                                                    |

| Test<br>Case<br>ID | Requirement                                                                      | Result         | Vendor Comments | Verizon Comments                                                                                                  |
|--------------------|----------------------------------------------------------------------------------|----------------|-----------------|----------------------------------------------------------------------------------------------------|
| TC190              | PSTN to SIP UA to SIP UA<br>- Party B Sends<br>Immediate BYE, Party C<br>Answers | Not<br>tested. |                 | This capability was not tested as it<br>was deemed to be not required by<br>Verizon VTM and Verizon<br>Marketing. |
| TC191              | PSTN to SIP UA to PSTN –<br>Not Supported                                        | N/A            |                 | This test case is not supported at<br>this time and is a place holder for<br>possible future testing              |
| TC192              | PSTN-SIP UA-SIP UA -<br>Party B Waits, Party C<br>Answers                        | Not<br>tested. |                 | This capability was not tested as it<br>was deemed to be not required by<br>Verizon VTM and Verizon<br>Marketing. |
| TC193              | Party A Disconnects<br>Before B Sends REFER<br>with Replaces                     | Not<br>tested. |                 | This capability was not tested as it<br>was deemed to be not required by<br>Verizon VTM and Verizon<br>Marketing. |
| TC194              | Party B Disconnects<br>Without Sending REFER<br>with Replaces.                   | Not<br>tested. |                 | This capability was not tested as it<br>was deemed to be not required by<br>Verizon VTM and Verizon<br>Marketing. |
|                    | IP IVR Custom<br>Transfers (Attended –<br>DTMF)                                  |                |                 |                                                                                                    |
| TC195              | PSTN to SIP UA to SIP UA                                                         | Not<br>tested. |                 | This capability was not tested as it<br>was deemed to be not required by<br>Verizon VTM and Verizon<br>Marketing. |
| TC196              | PSTN to SIP UA to PSTN                                                           | Not<br>tested. |                 | This capability was not tested as it<br>was deemed to be not required by<br>Verizon VTM and Verizon<br>Marketing. |
|                    | Media                                                                            |                |                 |                                                                                                    |
| TC197              | Verizon Business SDP<br>Offer – Vendor SDP<br>Answer                             | Not<br>tested. |                 | This capability was not tested as it<br>was deemed to be not required by<br>Verizon VTM and Verizon<br>Marketing. |
| TC198              | Vendor SDP Offer –<br>Verizon Business SDP<br>Answer                             | Not<br>tested. |                 | This capability was not tested as it<br>was deemed to be not required by<br>Verizon VTM and Verizon<br>Marketing. |

| Test<br>Case<br>ID | Requirement                      | Result         | Vendor Comments | Verizon Comments                                                                                                  |
|--------------------|----------------------------------|----------------|-----------------|----------------------------------------------------------------------------------------------------|
| TC199              | Verifying RTP – Phone on<br>Mute | Not<br>tested. |                 | This capability was not tested as it<br>was deemed to be not required by<br>Verizon VTM and Verizon<br>Marketing. |

# 10 CPE INTEROP IP TRUNKING DELTA TEST CASES

| Test<br>Case<br>ID | Requirement                                                 | Result                                                    | Vendor Comments                                                                                                    | Verizon Comments                                                                                                    |
|--------------------|-------------------------------------------------------------|-----------------------------------------------------------|----------------------------------------------------------------------------------------------------|----------------------------------------------------------------------------------------------------|
|                    | UDP Transport for<br>SIP for PIP Access<br>Test Cases       |                                                           |                                                                                                    |                                                                                                    |
| TC1                | UDP Transport for SIP<br>for PIP Access -<br>Fragmented UDP | Fail -<br>PASS<br>Critical<br>defect<br>Closed<br>written | Per Siemens network<br>expert from the<br>development team, the<br>current status is that<br>they do support<br>fragmentation; there is<br>no specific code<br>component for that,<br>however, it is done<br>automatically by the IP<br>Stack. If a packet's size<br>is greater than 1500<br>bytes then it is<br>automatically<br>fragmented. | UPDATE: On 6/4/2013<br>Siemens support personnel<br>participated in a WebEx<br>session with Vz to review the<br>Siemens HiPath 3000 V9<br>configuration settings. It was<br>determined that the STUN<br>configuration settings (multiple<br>locations) were incorrectly set<br>and Siemens made a number<br>of changes. After saving the<br>changes and re-setting the<br>system the SIP UDP<br>fragmentation tests were re-ran<br>and the results showed that the<br>Siemens HiPath 3000 V9, if<br>configured correctly, would<br>correctly process SIP UDP<br>packets that were fragmented,<br>and, would fragment SIP UDP<br>packets inbound and outbound<br>as necessary. Wireshark<br>captures and associated<br>"screenshots" were captured<br>and saved showing successful<br>results for these tests that were<br>conducted with Vz ITP testing<br>platform. As a result, the<br>"critical defect #32" that was<br>written against the Siemens<br>HiPath 3000 V9, will be closed<br>and a revision to the final report<br>will be issued reflecting these<br>changes. |

| Test<br>Case<br>ID | Requirement                                                             | Result | Vendor Comments                                                                                                    | Verizon Comments                                                                                                    |
|--------------------|-------------------------------------------------------------------------|--------|----------------------------------------------------------------------------------------------------|----------------------------------------------------------------------------------------------------|
| TC2                | UDP Transport for SIP<br>for PIP Access - Not to<br>exceed the Path MTU | Pass   |                                                                                                    | Siemens HiPath 3000 V9<br>supports a mechanism for pre-<br>configuring the maximum<br>packet size below the MTU.<br>This can be done by changing<br>the value in the HG1500 / STMI<br>WBM under menu Explorers ><br>Network Interfaces > Edit<br>LAN1. So, if the SIP message<br>is more than 1500 bytes then<br>the message will be<br>fragmented. <u>UPDATE: On</u><br><u>6/4/2013 Verizon verified this</u><br><u>functionality in the Siemens</u><br><u>HiPath 3000 V9 - see TC1.</u> |
| тсз                | UDP Transport for SIP<br>for PIP Access -<br>Message Size               | Pass   | Siemens HiPath 3000<br>V9.0 does not have a<br>specific mechanism to<br>limit SIP message size<br>to less than 16 kb. | As indicated for TC2 above, the<br>Siemens HiPath 3000 has a<br>mechanism to limit SIP<br>message size to less than 1500<br>bytes, therefore, no SIP<br>message would exceed 16 KB.<br>Any SIP message that would<br>exceed 1500 bytes should<br>automatically be fragmented.<br><u>UPDATE: On 6/4/2013 Verizon</u><br>verified this functionality in the<br>Siemens HiPath 3000 V9 - see<br><u>TC1.</u>                                                                                  |
|                    | Signaling CLI Test<br>Cases                                             |        |                                                                                                    |                                                                                                    |
| TC4                | Outbound-Proxy                                                          | Pass   |                                                                                                    | Siemens HiPath 3000 V9.0<br>supports formatting of From, P-<br>Asserted-ID, and Diversion<br>headers and uses either the<br>CPE_FQDN or CPE_IPADDR<br>when the call originates from<br>one of its subscribers or is<br>forwarded from one of its<br>subscribers. HiPath 3000 does<br>not support the use of Remote-<br>Party-ID headers.                                                                                                    |
|                    | Locating SIP Servers<br>Test Cases                                      |        |                                                                                                    |                                                                                                    |

| Test<br>Case<br>ID | Requirement                                       | Result | Vendor Comments | Verizon Comments                                                                                                    |
|--------------------|---------------------------------------------------|--------|-----------------|----------------------------------------------------------------------------------------------------|
| TC5                | Locating SIP Servers -<br>DNS TTL                 | Pass   |                 | Siemens HiPath 3000 V9.0 will<br>do a DNS SRV query prior to<br>TTL expiration if a call is<br>attempted, or, will continuously<br>do DNS SRV queries at 75<br>second intervals if no call is<br>attempted or system response<br>necessary.                                                                                                    |
| TC6                | Locating SIP Servers -<br>Proxy Failover          | Pass   |                 | Siemens HiPath 3000 V9.0 fully<br>supports DNS SRV records and<br>attempts to contact the<br>secondary proxy upon detection<br>of a call failure or no response<br>from the first proxy.                                                                                                    |
|                    | DNS Priorities,<br>Weights, and Ports             |        |                 |                                                                                                    |
| TC7                | Locating SIP Servers -<br>IP Address and Port     | N/A    |                 | Siemens HiPath 3000 V9.0 fully<br>supports DNS resolution and,<br>as a result, this test is not<br>applicable.                                                                                                    |
| TC8                | Locating SIP Servers -<br>DNS SRV Records         | Pass   |                 | Siemens HiPath 3000 V9.0<br>supports DNS SRV queries<br>(multiple) with priorities,<br>weights, and ports correctly,<br>and supports A Records of the<br>DNS SRV responses to<br>determine primary and<br>secondary targets as defined in<br>RFC2782.                                                                                                    |
| TC9                | Locating SIP Servers -<br>Call Setup Timer Expiry | Fail   |                 | The Siemens HiPath 3000 V9.0<br>does not support a configurable<br>timer for initial call setup failure.<br><u>However</u> , the HiPath 3000<br>utilizes the general SIP timeout<br>= 32 seconds. After this time<br>with no response, the HiPath<br>3000 triggers a rerouting or<br>failover to a secondary route<br>should it exist. The HiPath 3000<br>also triggers a rerouting to any<br>secondary proxy when the<br>HiPath 3000 receives a SIP<br>failure message. |

| Test<br>Case<br>ID | Requirement                                              | Result | Vendor Comments | Verizon Comments                                                                                                    |
|--------------------|----------------------------------------------------------|--------|-----------------|----------------------------------------------------------------------------------------------------|
| TC10               | Locating SIP Servers -<br>DNS SRV failover<br>reporting  | Pass   |                 | Siemens HiPath 3000 V9.0<br>utilizes the general SIP timeout<br>= 32 seconds. After this time<br>with no response, the HiPath<br>3000 triggers a rerouting or<br>failover to a secondary route<br>should it exist. The HiPath 3000<br>also triggers a rerouting to any<br>secondary proxy when the<br>HiPath 3000 receives a SIP<br>failure message. |
| TC11               | Locating SIP Servers -<br>Call Setup Failure<br>Tracking | Fail   |                 | Siemens HiPath 3000 V9.0<br>does not support the capability<br>(reports, records, or logs) to<br>track call setup failures.                                                                                                    |
|                    | FQDN and IP<br>Addresses (PIP)                           |        |                 |                                                                                                    |
| TC12               | FQDN and IP<br>Addresses - Private IP                    | Pass   |                 | Siemens HiPath 3000 V9.0<br>uses IP addresses routable<br>from Verizon Business' PIP<br>network interface to the<br>customer when communicating<br>with the Verizon VoIP service.                                                                                                    |
| TC13               | FQDN and IP<br>Addresses - Private IP<br>and NAT         | Pass   |                 | Any NAT for Private IP<br>addresses is done in the<br>Siemens HiPath 3000 V9.0<br>devices.                                                                                                    |
| TC14               | Unknown and<br>Proprietary Headers                       | Pass   |                 | Siemens HiPath 3000 V9.0<br>ignores any unknown or<br>proprietary headers that it does<br>not understand as required by<br>RFC3261.                                                                                                    |
|                    | DTMF Payload                                             |        |                 |                                                                                                    |
| TC15               | DMTF Payload<br>(Inbound and RFC<br>2833)                | Pass   |                 |                                                                                                    |
| TC16               | DMTF Payload<br>(Transmit)                               | Pass   |                 |                                                                                                    |
| TC17               | DMTF Payload<br>(Receive)                                | Pass   |                 |                                                                                                    |

| Test<br>Case<br>ID | Requirement                                  | Result | Vendor Comments                                                                                                    | Verizon Comments                                                                                                    |
|--------------------|----------------------------------------------|--------|----------------------------------------------------------------------------------------------------|----------------------------------------------------------------------------------------------------|
| TC18               | DMTF Payload (SLGs)                          | Pass   |                                                                                                    | Siemens HiPath 3000 phones<br>and system exhibit the following<br>performance:                                                                                                    |
|                    |                                              |        |                                                                                                    | <ul> <li>Fixed digit duration of 90 ms<br/>regardless of actual<br/>keypresses.</li> </ul>                                                                                                    |
|                    |                                              |        |                                                                                                    | - Minimum interdigit gap of 350 ms is enforced.                                                                                                    |
|                    |                                              |        |                                                                                                    | - Time delta between start and<br>end events varies between 90 -<br>150 ms.                                                                                                    |
| TC19               | DTMF Payload -<br>Minimum Digit Duration     | Pass   |                                                                                                    |                                                                                                    |
| TC20               | DTMF Payload - Long<br>Digit Duration        | Fail   | Please note that the<br>OptiPoint 420 is<br>manufacturer<br>discontinued product<br>and is no longer<br>available for new<br>system sales. | With the Siemens HiPath 3000<br>the phones provided and tested<br>(OptiPoint 420 Standard,<br>OpenStage 20T, OpenStage<br>30T) provide fixed length DTMF<br>digits and are encoded with<br>fixed digit durations of 90 ms<br>regardless of keypress. Note<br>that these are digital phones<br>and this is typical behavior. |
| TC21               | DTMF Payload -<br>Minimum Interdigit<br>Time | Pass   |                                                                                                    | Siemens HiPath 3000 will<br>enforce a minimum interdigit<br>gap time of 350 ms.                                                                                                    |
| TC22               | DTMF Payload - Long<br>Interdigit Time       | Pass   |                                                                                                    |                                                                                                    |
| TC23               | DTMF Payload -<br>Signal Velocity            | Pass   |                                                                                                    |                                                                                                    |
|                    | AVT Payload Type                             |        |                                                                                                    |                                                                                                    |

| Test<br>Case<br>ID | Requirement                                                                            | Result                              | Vendor Comments                                                                                                    | Verizon Comments                                                                                                    |
|--------------------|----------------------------------------------------------------------------------------|-------------------------------------|----------------------------------------------------------------------------------------------------|----------------------------------------------------------------------------------------------------|
| TC24               | Verifying Up Speed<br>Renegotiation with<br>DMTF after Re-invite                       | Pass<br>Major<br>defect<br>written! | Please note that the<br>OptiPoint 420 is<br>manufacturer<br>discontinued product<br>and is no longer<br>available for new<br>system sales. | Two of the three Siemens<br>phones tested (OpenStage<br>20T, OpenStage 30T, and,<br>OptiPoint 420 Standard)<br>performed this test correctly<br>and sent the DTMF digits<br>inband via the G.711 codec.<br><u>Because of this, this test case</u><br><u>will be marked as "pass";</u><br><u>however there will be a major</u><br><u>defect written against the</u><br><u>system and the OptiPoint 420</u><br><u>Standard phone should NOT</u><br><u>BE USED until this defect is</u><br><u>corrected.</u> When re-negotiating<br>a g.711 codec with the Siemens<br>HiPath 3000 the only codec<br>negotiated is an G.711 "0"<br>codec, however, the Siemens<br>OptiPoint 420 Standard phone<br>plays out the digits from the<br>system using RFC2833 "101"<br>which was never negotiated!<br>This violates RFC4733 which<br>replaces RFC2833 and no<br>digits are received at the<br>termination. If this were an IVR<br>system, it is likely that the call<br>would not be successful as the<br>IVR menu could not be<br>navigated as there would be no<br>digits sent to the IVR system. |
| TC25               | Verifying Up Speed<br>Renegotiation with<br>DMTF after Re-invite -<br>G729 w/ RFC 2833 | Pass                                |                                                                                                    |                                                                                                    |

| Test<br>Case<br>ID | Requirement                                                   | Result | Vendor Comments | Verizon Comments                                                                                                    |
|--------------------|---------------------------------------------------------------|--------|-----------------|----------------------------------------------------------------------------------------------------|
| TC26               | Silence Suppression                                           | Pass   |                 | Siemens HiPath 3000 V9.0<br>does not use silence<br>suppression (continues sending<br>RTP even when "muted") and<br>does not use "13" (comfort<br>noise) for Hold or in SDP<br>messages. G.711 calls were<br>also tested and SDP did not<br>contain "13" silence<br>suppression and continued<br>sending RTP even when<br>"muted". MOH was also<br>transmitted and used<br>a=sendonly / a=sendrecv to<br>place call on-hold and take the<br>call off-hold. |
|                    | Facsimile                                                     |        |                 |                                                                                                    |
| TC27               | Facsimile - Network<br>Gateway support                        | Pass   |                 | Siemens HiPath 3000<br>supported facsimile with all<br>gateway types.                                                                                                    |
| TC28               | Facsimile – Echo<br>Canceller State V17<br>Fax                | Pass   |                 |                                                                                                    |
| TC29               | Facsimile – Echo<br>Canceller State V34<br>Fax                | Pass   |                 |                                                                                                    |
| TC30               | Facsimile - 95 percent<br>completion rate<br>minimum          | Fail   |                 | Siemens HiPath 3000 V9.0<br>provided unacceptable<br>facsimile completion ratios with<br>the Verizon Network Gateway<br>types. Completion ratios with<br>the various Network Gateway<br>and VSP types, as well as,<br>SONUS Gateway ranged<br>between 90 and 94 percent and<br>this is considered<br>unacceptable.                                                                                                    |
| TC31               | Facsimile - Fall back<br>from Super Group 3 to<br>Group 3 FAX | Pass   |                 | Siemens HiPath 3000 supports<br>fall back from Super Group 3<br>FAX to Group 3 FAX and<br>detects Group 3 fax and<br>successfully completes.                                                                                                    |

| Test<br>Case<br>ID | Requirement                                                                                                    | Result | Vendor Comments | Verizon Comments                                                                                                    |
|--------------------|----------------------------------------------------------------------------------------------------|--------|-----------------|----------------------------------------------------------------------------------------------------|
| TC32               | T.38 Redundancy<br>Level                                                                                       | Pass   |                 | 05-14-2013 - UPDATE -<br>Siemens told us what option to<br>change in the configuration to<br>enable T.38 udp redundancy –<br>we changed the option and re-<br>tested. Siemens HiPath 3000<br>now supports T.38 and also<br>supports T38udpredunancy<br>level 2. |
| TC33               | CPE To/From VoIP<br>Gateway Fax Call<br>Initiated over G.729–<br>No Support for T.38 on<br>Terminating Gateway | Pass   |                 |                                                                                                    |
| TC34               | CPE To/From VoIP<br>Gateway Fax Call<br>Initiated over G.729–<br>No Support for T.38 on<br>Originating Gateway | Pass   |                 |                                                                                                    |
| TC35               | CPE To/From VoIP<br>Gateway Fax Call<br>Initiated over G.711–<br>No Support for T.38 on<br>Terminating Gateway | Pass   |                 |                                                                                                    |
| TC36               | CPE To/From VoIP<br>Gateway Fax Call<br>Initiated over G.711–<br>No Support for T.38 on<br>Originating Gateway | Pass   |                 |                                                                                                    |
|                    | Voice Quality                                                                                                  |        |                 |                                                                                                    |
| TC37               | Voice Quality - G.711                                                                                          | Pass   |                 | Siemens HiPath 3000 supports<br>a minimum PESQ score of at<br>least 4.0 with the G.711 codec.                                                                                                    |
| TC38               | Voice Quality - G.729                                                                                          | Pass   |                 | Siemens HiPath 3000 supports<br>a minimum PESQ score of at<br>least 3.5 with the G.729 codec.                                                                                                    |
|                    | Call Forward                                                                                                   |        |                 |                                                                                                    |

| Test<br>Case<br>ID | Requirement                     | Result                              | Vendor Comments | Verizon Comments                                                                                                    |
|--------------------|---------------------------------|-------------------------------------|-----------------|----------------------------------------------------------------------------------------------------|
| TC39               | Call Forward - INVITE           | Fail<br>Minor<br>defect<br>written! |                 | Siemens HiPath 3000 V9.0<br>supports Call Forwarding via<br>INVITES / Re_INVITES,<br>however, the Caller ID is not<br>correctly presented (Call ID<br>delivered to Party C is<br>"forwarded line number" rather<br>than the "originating line<br>number"). This call was from a<br>PSTN caller (A) to the IP-PBX<br>line (B) which is forwarded to<br>another PSTN line (C).<br>Signalling is anchored at the IP-<br>PBX and the Media is also<br>anchored at the IP-PBX <u>This</u><br>is considered a "failed test<br>case" as the media stream<br>should be released from the IP-<br>PBX and the wrong Call ID is<br>delivered to the terminating<br>phone. |
| TC40               | Call Forward - REFER            | N/A                                 |                 | Siemens HiPath 3000 V9.0<br>does not support REFER<br>method for call-forwarding.<br>REFER is used to invoke<br>transfers. OpenScape Voice<br>Server interworks REFER<br>request and does not send<br>REFER towards OS SBC /<br>Verizon on a SIP trunk. Call-<br>forwarding is accomplished<br>using INVITE / Re-INVITE<br>methods.                                                                                                    |
|                    | Mid-Call Codec<br>Renegotiation |                                     |                 |                                                                                                    |

| Test<br>Case<br>ID | Requirement                                                             | Result        | Vendor Comments | Verizon Comments                                                                                                    |
|--------------------|-------------------------------------------------------------------------|---------------|-----------------|----------------------------------------------------------------------------------------------------|
| TC41               | Mid-call codec<br>renegotiation against<br>multiple network<br>gateways | Pass          |                 | Siemens HiPath 3000 V9.0 all<br>test calls completed<br>successfully to and from the<br>PSTN using each of the<br>Network Gateways (except the<br>Sonus test calls which was only<br>performed for outbound from<br>the IP-PBX since Sonus is not<br>used for inbound calls); voice<br>path in both directions was<br>verified for all calls at various<br>times during the extended call<br>times. In all calls the FAX<br>simulation tone did cause<br>renegotiation from G.729<br>codecs to G.711 codecs. Note,<br>however, that the HiPath 3000<br>choose G.711 a-law codec<br>rather than G.711 u-law codec<br>for some reason – but – both<br>codecs were in INVITES and<br>re-negotiations. |
|                    | Codecs                                                                  |               |                 |                                                                                                    |
| TC42               | Codecs - G.729                                                          | Pass          |                 | Siemens HiPath 3000 V9.0<br>continues sending RTP even<br>when "muted" or "on-hold" and<br>does not use "13" (comfort<br>noise) in SDP messages.<br>a=sendonly used for call hold.                                                                                                    |
| TC43               | Codecs - G.722                                                          | N/A           |                 | Siemens HiPath 3000 V9.0<br>does not support G.722 codecs.                                                                                                    |
| TC44               | Codecs - H.264                                                          | Not<br>Tested | -               | Siemens OpenStage phones do<br>not support H.264 video and<br>H.264 video was not tested with<br>the Siemens HiPath 3000 V9.0<br>configuration. Siemens<br>indicated that they have an<br>OpenScape Desktop Soft Client<br>Personal Edition (ODC-PE) but<br>it was not tested during Interop<br>or Delta testing efforts.<br>Siemens indicated that the<br>OpenScape Desktop Client<br>Personal Edition (ODC-PE)<br>softclient supports H.264 video.                                                                                                    |
|                    | CNAME                                                                   |               |                 |                                                                                                    |

| Test<br>Case<br>ID | Requirement | Result | Vendor Comments | Verizon Comments                                                                                                    |
|--------------------|-------------|--------|-----------------|----------------------------------------------------------------------------------------------------|
| TC45               | CNAME       | Pass   |                 | Siemens HiPath 3000 V9.0<br>supports delivery of CNAME in<br>the display name portion of the<br>From header; however, the<br>Siemens terminating phone<br>sets tested (OptiPoint 420.<br>OpenStage 20T and<br>OpenStage 30T) only display<br>the calling number and do not<br>seem capable of delivering or<br>displaying the Calling station<br>information. |

#### 11 HiPath 3000 Configuration – Verizon IP Trunks

This section will outline the steps for the Configuration of the Verizon SIP Trunks with the HiPath 3000 Version 9 system. The configuration requires the creation or modification of the database within the HiPath 3000 system and the HG1500 VoIP Interface card.

The documented steps assume that the system administrator is a certified technician on the HiPath 3000 platform.

The configuration information assumes that the system connection to the Internet using LAN Port 1 on the HG1500 card has been established.

#### 11.1 Configure the HiPath 3000 System Information

This section will provide the configuration steps for programming the HiPath 3000 system

#### 11.1.1 Transfer database to the Manager E tool from the system

After completing the programming for the HG1500 card, using the Manager E tool, transfer a new database from the system to the Manager E tool. Select File > Transfer to access the File transfer form.

Enter the IP address of the HiPath 3000 system and select the System > PC option.

#### 11.1.2 Configure the system Parameters

Under the system parameters > Flags menu insure that the following flags are enabled

| Automatic openstage i Divi Priorie s                                                       | sonware opuale                                                                                                    |                                          | 1       |                       |
|--------------------------------------------------------------------------------------------|----------------------------------------------------------------------------------------------------|------------------------------------------|---------|-----------------------|
| SPE Support                                                                                |                                                                                                    |                                          | Г       |                       |
| SPE Advisory Tone                                                                          |                                                                                                    |                                          |         |                       |
| SIP-Prov. to SIP Prov. transit                                                             |                                                                                                    |                                          | x       | -                     |
| - CO features (transfer/conf./dran)                                                        | - Nodo numbor - Au                                                                                                    | stematic Dhana Coffu                     | are Lle | data                  |
| - CO features (transfer/conf./drop) —                                                      | Node number                                                                                                    | utomatic Phone Softw<br>Z Immediate Time | are Up  | date                  |
| CO features (transfer/conf./drop)—<br>CO features<br>FIN for transfer                      | Node number                                                                                                    | utomatic Phone Softw<br>Immediate Time   | are Up  | date<br>0 <del></del> |
| CO features (transfer/conf./drop)<br>CO features<br>FIN for transfer<br>FIN for conference | Node number     At       Node number     Image: Comparison       Transit permission     Image: Comparison       Image: Comparison     Image: Comparison       Image: Comparison     Image: Comparison       Image: Comparison     Image: Comparison       Image: Comparison     Image: Comparison       Image: Comparison     Image: Comparison       Image: Comparison     Image: Comparison       Image: Comparison     Image: Comparison | utomatic Phone Softw<br>Immediate ⊺ime   | vare Up | date                  |

#### 11.1.3 Configure the Trunk Route Settings

Under the Lines and Networking > Routes menu select Trunk Grp. 12 and change the name of the Route to Verizon.

| Trunks Routes                                                                                                    | Routing parameters | ISDN parameters                                                                       | LCOSS F      | PRI Q: |
|----------------------------------------------------------------------------------------------------|--------------------|---------------------------------------------------------------------------------------|--------------|--------|
| Routes<br>Analog Grp<br>CRNT T1<br>T1 Grp 2<br>LOOP Back<br>Trk Grp 5                                                | CO code            | e<br>Name Verizon<br>2n                                                               | d trunk code |        |
| Trk Grp 6<br>Trk Grp 7<br>Trk Grp 8<br>Trk Grp 9<br>Trk Grp10<br>Trk Grp11<br><u>Verizon</u><br>CBeyond<br>Trk Grp14 | PABX numb          | er-incoming<br>Country code<br>Local area code<br>PABX number<br>n number current : 1 | rk Grp. 1    |        |

Press the Apply button after making the changes

#### 11.1.4 Configure the Trunk Route Parameters

Under the Lines and Networking > Routing Parameters menu insure that the displayed settings are in place

Press the Apply button after making the changes

| Trunks Routes                                                                                                    | Routing parameters ISDN parameters                                                                                                    | LCOSS                                    | PRI                                                                                   | QSIG features                                                       | IP Trunks                                                                                                    | E.164 table            |
|----------------------------------------------------------------------------------------------------|----------------------------------------------------------------------------------------------------|------------------------------------------|---------------------------------------------------------------------------------------|---------------------------------------------------------------------|----------------------------------------------------------------------------------------------------|------------------------|
| Routes<br>Analog Grp<br>CRNT T1<br>T1 Grp 2<br>LOOP Back<br>Trk Grp 5<br>Trk Grp 7<br>Trk Grp 7<br>Trk Grp 8<br>Trk Grp 9<br>Trk Grp 10<br>Trk Grp10<br>Trk Grp11<br>Verizon<br>CBeyond<br>Trk Grp14 | Routing flags<br>Digit repetition on<br>Analysis of second dial tone<br>Intercept per direction<br>Over. service 3.1 kHz audio<br>Add direction prefix incoming<br>Add direction prefix outgoing<br>Ring-back-tone to C0<br>Keypad dial<br>LIN activated<br>Adaption to DMS100 C0 | Anal<br>C P<br>C P<br>C P<br>C P<br>Trun | og trunk<br>opause<br>ause 1s<br>ause 3s<br>ause 6s<br>ause 9s<br>k call par<br>Ssec. | Seizure No.<br>C I<br>C I<br>C I<br>C I<br>C I<br>C I<br>C I<br>C I | and type, out,<br>Jnknown<br>PABX number<br>.ocal area co<br>Country code<br>nternal<br>number type-<br>nternal<br>Direct inward<br>nternal / DID | going<br>de<br>dialing |
| Trk Grp15<br>IP Trk Grp                                                                                                    | C Non<br>C Truncate Message                                                                                                    | Fype<br>Cog<br>€lir<br>Roul<br>CP        | e of seizu<br>yclic<br>near<br>te type<br>O<br>ABX                                    | re Reroul                                                           | ting<br>ange route<br>e optimize ac<br>o<br>route is know<br>Iways                                                                                | tive                   |

#### 11.1.5 Configure the IP Trunk Channel Settings

Under the Lines and networking > IP Trunks confirm the quantity of ITSP/SIP Trunks for the Verizon IP trunk group is correct or needs to be modified. An ITSP trunk is required for every ITSP call.

If you need to add to the displayed qty for SIP provider 1, enter the additional number of channels in the Number entry field and press the Add button.

If you need to delete channels, highlight the channels in the table and press the Delete button.

After making any changes to the configuration press the Apply button to save your changes.

| s          | Routes              | Routing para | meters ISDN par- | ameters LCOS | SS PRI      | QSIG features | IP Trunks      | E.164 table |   |
|------------|---------------------|--------------|------------------|--------------|-------------|---------------|----------------|-------------|---|
| Sele<br>Ga | ction<br>tekeeper H | G1500 S      | lot 7 💌          | 🔽 Enable     | gateway res | ources        |                |             |   |
| Trur       | nks                 |              | -                |              |             |               | Number         |             |   |
| 1          | Line 77             | 7977         | SIP Provider 1   | Verizon      | Route       | — fil         | SIP P          | rovider 1   |   |
| 2          | Line 78             | 7878         | SIP Provider 1   | Verizon      |             |               | h lan i        |             |   |
| 3          | Line 79             | 7879         | SIP Provider 1   | Verizon      |             |               |                | Add         |   |
| 4          | Line 80             | 7880         | SIP Provider 1   | Verizon      |             |               |                |             | _ |
| 5          | Line 81             | 7881         | SIP Provider 1   | Verizon      |             |               | -Selected line |             |   |
| 6          | Line 82             | 7882         | SIP Provider 1   | Verizon      |             |               |                | -           |   |
| 7          | Line 71             | 7071         | CID Dravidar D   | CPauand      |             |               |                | Delete      |   |

Additional Notes

A SIP call placed from a TDM digital phone to the PSTN over an ITSP/SIP trunk would require 1 channel.

An incoming call from the PSTN on a SIP trunk to the integrated voicemail card, analog port or TDM digital phone would require 1 channel.

A call by an IP phone from SIP trunk or to the SIP trunk would not require a channel.

#### 11.1.6 Configure channel(s) to provide MOH to SIP trunk calls that are placed on hold

Under the Auxiliary Equipment > Announcement menu select the slot number where the HG1500 card is seated

Under the MOH sources > Audio Codecs select the number of sources from 1 to 5. Each source will support up to 10 media stream sessions for MOH

Leave the Audio Codec 1 set for G.711u

After making any changes to the configuration press the Apply button to save your changes.

|    | Ann. device | Access | Type of ann. |     | Slot / line      | Ann. device |   |
|----|-------------|--------|--------------|-----|------------------|-------------|---|
| 1  | 1           | None   | Announcement | 1   | TMC16 5-1        | None        | _ |
| 2  | 2           | None   | Announcement | 2   | TMC16 5-2        | None        |   |
| 3  | 3           | None   | Announcement | 3   | TMC16 5-3        | None        |   |
| 4  | 4           | None   | Announcement | 4   | TMC16 5-4        | None        |   |
| 5  | 5           | None   | Announcement | 5   | TMC16 5-5        | None        |   |
| 6  | 6           | None   | Announcement | 6   | TMC16 5-6        | None        |   |
| 7  | 7           | None   | Announcement | 7   | TMC16 5-7        | None        |   |
| 8  | 8           | None   | Announcement | 8   | TMC16 5-8        | None        |   |
| 9  | 9           | None   | Announcement | ▲   | 100              |             | • |
| 10 | 10          | None   | Announcement | Sel | ection           |             |   |
| 11 | 11          | None   | Announcement | н   | lG 1500 board    | Slot 7 👻    |   |
| 12 | 12          | None   | Announcement |     |                  |             |   |
| 13 | 13          | None   | Announcement |     | H sources        |             |   |
| 14 | 14          | None   | Announcement |     | udio Codecs      |             | _ |
| 15 | 15          | None   | Announcement | N   | umber of sources | 1 💌         |   |
| 16 | 16          | None   | Announcement |     | r                |             |   |

#### 11.1.7 Enable Least Cost Routing (LCR)

This step is required to allow the station user to dial a PSTN telephone number and have the outbound call route over the selected Verizon SIP trunk group.

Under Least Cost Routing > Flags and COS > LCR flags, insure that the "Activate LCR" check box is enabled.

After making any changes to the configuration press the Apply button to save your changes.

| Index 14                      |  |
|-------------------------------|--|
| Index 15                      |  |
| Index 16                      |  |
| .CR - flags<br>☞ Activate LCR |  |

#### 11.1.8 Create or confirm that an LCR Out dial rule is configured

The LCR Out dial rule is used to define the digit string that will be sent to the PSTN. The system administrator uses a set of command codes to configure how much and which portions of the number that was dialed.

#### A dial string is created using field separators between dial pattern groups.

The separator is either the letter "C" that will return dial tone or the character "-".

For example in the Dial plan string 9C1-NXX-XXX-XXXX The "9" is the LCR access code and is field 1 The "C" is a separator and will return simulated dial tone to the user The "1" is the entry in field one The "-" is a separator The "NXX" is the entry for field two The "-" is a separator The "XXX" is the entry for field three The "-" is a separator The "XXX" is the entry for field three The "-" is a separator The "XXX" is the entry for field four

#### The command codes are

"A" = dial the entire string after field one or after a specified ECHO field. "EX" = Echo the digits from a specific field. i.e. E2 = Dial the digits in field 2 "D" = Insert a string of digits within the output. i.e. D408A

#### The Out dial rule for the SIP trunk call will be

Rule Name = Dial SIP Rule Format = A (echo all digits after the LCR access code) Procedure = Main Network Provider TON = Unknown

Under the Least Cost Routing > Dial plan > Dialing Rules table, add the new rule outlined above or confirm that a default out dial rule is in place.

If the out dial rule is in place press the Apply button and then close button.

|    | Rule name      | Rule format | Procedure             | TON             |
|----|----------------|-------------|-----------------------|-----------------|
| 1  | HOOMEcomet     | E2A         | Corporate network     | Unknown         |
| 2  | hOOMETRANS     | D9E2A       | Corporate network     | Unknown         |
| 3  | HOOME with Z   | E2          | Unknown               | Unknown         |
| 4  | Dial rule 4    | E2A         | Corporate network     | Unknown         |
| 5  | Dial SIP       | A.          | Main network supplier | Unknown         |
| 6  | call to vocera | D40853E2E3  | Corporate network     | Unknown         |
| 7  | D9A            | A           | Corporate network     | Local area code |
| 8  | CoirNet IP     | A           | Corporate network     | PABX number     |
| 9  | CorNet T1      | A           | Corporate network     | Unknown         |
| 10 | GWto PSTN      | E4A         | Main network supplier | Unknown         |

#### 11.1.9 Create LCR Dial plan and LCR Route Group

Under the Least Cost Routing > Dialplan confirm the default number plan entries are present. If the default entries are not present then they would need to be added to the LCR Dial plan table.

| _    |              | -               |          |            |     |                  |       |        |        | _   |
|------|--------------|-----------------|----------|------------|-----|------------------|-------|--------|--------|-----|
|      | Name         | Dialed digits   | R De     | efault I ( | CR  | numbe            | r pla | ans fo | or Lo  | cal |
| 5    | Verizon 1+   | 9C1-NXX-XXX-XXX | × 3 ±1   | dialing    | an  | nd Interr        | atio  | nal c  | lialin | n   |
| 6    | Verizon LD   | 9CNXX-XXX-XXXX  | 3        | alaling    | -   |                  |       |        |        | g.  |
| 7    | Verizon Int  | 9C011Z          | 3        | ▼ No       | 23  | ▼ yes            | -     | No     | -      |     |
| 8    | GW call      | 9-408-492-2XXX  | 10       | ▼ No       |     | ✓ yes            | •     | No     | -      |     |
| 9    |              |                 | - 2      | ▼ No       |     | ✓ yes            | •     | No     | -      |     |
| 10   |              |                 | -        | ▼ No       | 8   | ▼ yes            | -     | No     | -      |     |
| 11   |              |                 | -        | ▼ No       | 8.  | ✓ yes            | -     | No     | -      |     |
| 12   |              |                 | -        | ▼ No       |     | ✓ yes            | •     | No     | -      |     |
| 13   |              |                 | - 2      | - No       |     | ▼ yes            | •     | No     | -      |     |
| 14   |              |                 | -3       | ▼ No       | 2   | ▼ yes            | -     | No     | -      |     |
| 15   |              |                 | -        | ▼ No       |     | ▼ yes            | -     | No     | -      | _   |
| •    | 1            |                 | III      |            |     | -1               |       |        | •      |     |
| Roul | te table 🛛 🕄 | ▼ Dial rul      | e wizard |            | Dia | aling rules tabl | •     | 1      |        |     |
|      | Route        | Dial rule       |          | min. COS   | 5   | Schedule         | War   | ning   |        | *   |
| 1    | Verizon      | 5 Dial SIP      | -        | 15         | -   |                  | Non   | e      | -      | н   |
| 2    | -            | -               | -        | 15         | -   | . 🔻              | Non   | e      | -      |     |
| 3    | -            | <b>-</b>        | -        | 15         | -   | -                | Non   | e      | -      |     |
| 4    | -            | ▼ _             | -        | 15         | -   |                  | Non   | e      | -      |     |

The information in the name column should be entered by the system administrator for identification purposes.

Please note that if the system is to be connected to an OpenScape Office HX server and the customer will be using the Fax application supported by the UC solution, the Minimum LCR COS level must be set to 1.

After entering the dial plan information select an unused Route table to define the trunk route group and out dial rule. In the example, Route Table 3 has been selected.

In the lower portion of the form select Route Table 3 from the Route Table list box

In selection 1 > Route of Route Table 3 enter the name of Route Table defined in step 11.2.3. In the example below the name assigned is Verizon.

In selection 1 > Dial Rule, enter the name of the out dial rule. In the example below the Dial Rule name is Dial SIP.

|      | Name        | Dialed digits    | Route ta       | ble | Acc. cod | le     | COS           |     | Emergency | 8 |
|------|-------------|------------------|----------------|-----|----------|--------|---------------|-----|-----------|---|
| 5    | Verizon 1+  | 9C1-NXX-XXX-XXXX | 3              | •   | No       | -      | yes           | •   | No        | • |
| 6    | Verizon LD  | 9CNXX-XXX-XXXX   | 3              | •   | No       | -      | yes           | -   | No        | • |
| 7    | Verizon Int | 9C011Z           | 3              | -   | No       | -      | yes           | -   | No        | • |
| 8    | GW call     | 9-408-492-2XXX   | 10             | •   | No       | -      | yes           | -   | No        | • |
| 9    |             |                  | -              | -   | No       | -      | yes           | •   | No        | • |
| 10   |             |                  | . <del>.</del> | •   | No       | •      | yes           | •   | No        | • |
| 11   |             |                  | -              | -   | No       | -      | yes           | -   | No        | • |
| 12   |             |                  | -              | •   | No       | -      | yes           | -   | No        | • |
| 13   |             |                  | -              | •   | No       | -      | yes           | •   | No        | • |
| 14   |             |                  | <del>.</del> . | •   | No       | -      | yes           | •   | No        | • |
| 15   |             |                  | -              | •   | No       | •      | yes           | -   | No        | • |
| •    | 1           | III              | 1              |     |          |        | 1             |     | 1         | • |
| Roul | te table    | 📕 🚽 Dial rule v  | vizard         |     | C        | ialing | g rules table | е   |           |   |
|      | Route       | Dial rule        |                | min | . COS    | Sch    | edule         | Wa  | rning     | _ |
| 1    | Verizon     | 5 Dial SIP       | -              | 15  | -        | -      | -             | Nor | ne        | - |
| 2    |             |                  | -              | 15  | -        |        | -             | No  |           | - |

#### 11.2 HG1500 VoIP GW Configuration

#### 11.2.1 Connections to the Verizon Network

Prior to configuring the HG1500 card a VPN connection will need to be established from the customer's premise to the Verizon network. This will require that the settings for the default Router, DNS and Static STUN settings are configured within the HG1500 card for proper operation with the local VPN router.

Please note that only LAN Port 1 on the HG1500 card may be used to connect to the Gateway router to support the ITSP/SIP connections. LAN port 1 is also used to support connectivity for VoIP solutions as well.

#### 11.2.2 Log on to the system management tool

Load the Manager E program and log in using the default user name 31994 and the default password 31994

| t HiPath 3000 Manager. |                                           |
|------------------------|-------------------------------------------|
| 31994                  | OK                                        |
| мжжж                   | Cancel                                    |
|                        | Help                                      |
|                        | t HiPath 3000 Manager.<br>31994<br>xxxxxx |

11.2.3 Transfer a copy of the database file to the Manager E program

Select File > Transfer to access the File transfer form. Enter the IP address of the HiPath 3000 system and select the System  $\rightarrow$  PC option.

| C Direct                    | PIN code:               |                |
|-----------------------------|-------------------------|----------------|
| C Modem                     | Connection action       |                |
| C ISDN                      | Callback active         |                |
| C RMM Client                | L Service call via code |                |
| ● IP - HiPath               |                         |                |
| C IP - IVM                  | • Kead/write database   | System -> PC   |
| IP address   192.168.1.28 _ | C Online                | IVM Download   |
|                             | C APS transfer          | 🔶 🗖 IVM Upload |
|                             | C Maintenance           | Delta mode     |
| Hang up                     | C Security              | Hardware       |
|                             | C. Transfer touts       | PC -> system   |

RESET

11.2.4 Access the Web based tool for the HG1500 VoIP GW card

Once the customer database file is loaded, press the HG1500/Xpress@Lan link to access the HG1500 card.

Please note that the IP address for the HiPath system used in the lab is 192.168.1.28. The IP address of the HG1500 card used in the lab is 192.168.1.8.

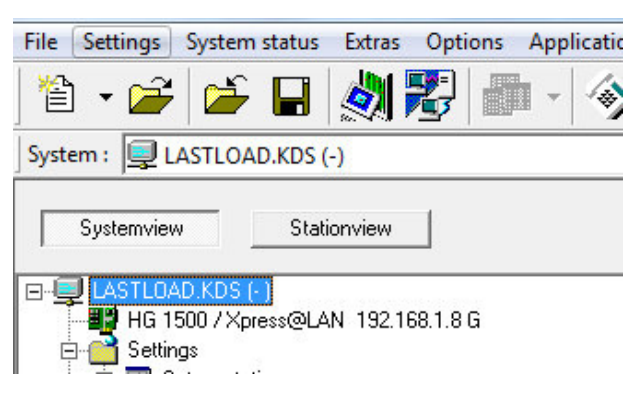

#### 11.2.5 Open Up the HG1500 Main Menu

When the HG1500 page appears, press the Explorer Menu choice to open the menu selections. Once the menu is displayed press the Voice Gateway selection from the menu to begin the configuration. Please note that any time the diskette icon is red, this means that the enter information should be saved by pressing the diskette icon.

| Web-Based Management for<br>HG 1500 V9 SAPP         Image: State of the state of the state of | HG 1500 V9 SAPP              | goff                                | Maintenance ∎Help ∎Logoff    | Front panel Wizard Explorers          |   |
|----------------------------------------------------------------------------------------------------|------------------------------|-------------------------------------|------------------------------|---------------------------------------|---|
| Image: Stating Security     Result of Stating Security     Result of Stating Security                                                                                                    |                              |                                     | nent for                     | Web-Based Manager<br>HG 1500 V9 SAPP  |   |
| Manufactured by Siemens Enterprise Communications GmbH&Co. KG under trademark license of Siemens AG  Front panel Wizard Explorers  Explorers Basic Settings Security Network Interfaces Routing                                                                                                    |                              |                                     |                              |                                       | ] |
| Front panel Wizard Explorer<br>SSL on Explorers<br>Pase of H0<br>Basic Settings<br>Security<br>Network Interfaces<br>Routing                                                                                                    | Siemens AG                   | J under trademark license of Siemer | mmunications GmbH&Co. KG und | Manufactured by Siemens Enterprise Co |   |
| Front panel  Wizard  Explorers Basic Settings Security Network Interfaces Routing                                                                                                    |                              |                                     |                              |                                       |   |
| Front panel Wizard Explorer<br>Basic Settings<br>Security<br>Network Interfaces<br>Routing                                                                                                    |                              |                                     |                              |                                       |   |
| Explorers<br>Basic Settings<br>Security<br>Network Interfaces<br>Routing                                                                                                    | Front panel Wizard Explorers |                                     |                              |                                       |   |
| SSL on<br>IPsec off<br>Ho<br>Basic Settings<br>Security<br>Network Interfaces<br>Routing                                                                                                    |                              |                                     |                              |                                       |   |
| SSL on<br>IPsec off<br>HG<br>Basic Settings<br>Security<br>Network Interfaces<br>Routing                                                                                                    |                              |                                     |                              |                                       |   |
| Basic Settings<br>Security<br>Network Interfaces<br>Routing                                                                                                    |                              | Explorers                           | SSL on                       |                                       |   |
| Security<br>Network Interfaces<br>Routing                                                                                                    |                              | Basic Settings                      | IPSEC OTT HO                 |                                       |   |
| Network Interfaces Routing                                                                                                    |                              | Security                            |                              |                                       |   |
| Routing                                                                                                    | <u>.es</u>                   | Network Interfaces                  |                              |                                       |   |
|                                                                                                    |                              | Routing                             |                              |                                       |   |
| Voice Gateway                                                                                                    |                              |                                     |                              |                                       |   |
| VCAPI<br>Devload                                                                                                    |                              | Voice Gateway                       |                              |                                       |   |
| <u>rayuoau</u><br>Statistics                                                                                                    |                              | Voice Gateway<br>VCAPI              |                              |                                       |   |

#### 11.2.6 Setting Up the General SIP Trunk Parameters

When the sub menu appears, select the Voice Gateway > then right click SIP Parameters selection and select "edit SIP parameters.

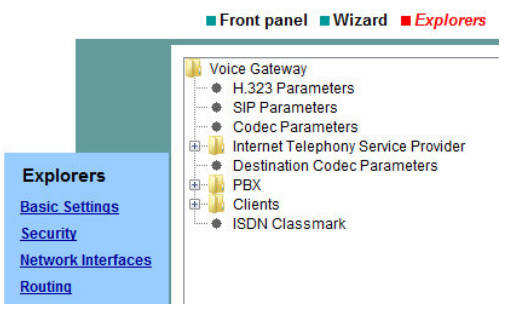

Insure that the SIP transport protocol flags are set as displayed below

Insure that the SIP Session Timer flags are set as displayed below

Under the Provider Calls section, enter the qty of concurrent calls that will be supported by the session. The example below shows that 6 simultaneous calls will be supported. The maximum number of sessions is 32. After making the changes press the Apply button to write the changes to the database <u>and then</u> press the SAVE button at the bottom of the page.

| Voice Gateway H.323 Parameters SIP Parameters Codec Parameters | SIP Par                          | ameters |
|----------------------------------------------------------------|----------------------------------|---------|
| Internet Telephony Service Provider                            | Sir Haisport Flotocol            |         |
| Destination Codec Parameters                                   | SIP via TCP:                     | Yes     |
| B-BX<br>Clients                                                | SIP via UDP:                     |         |
| SDN Classmark                                                  | SIP via TLS:                     | Yes     |
|                                                                | SIP Session Timer                |         |
|                                                                | RFC 4028 support:                |         |
|                                                                | Session Expires (sec):           | 1800    |
|                                                                | Minimal SE (sec):                | 90      |
|                                                                | Provider Calls                   |         |
|                                                                | Maximum possible Provider Calls: | 6       |
|                                                                | Apply                            | Undo    |

Right Click on the Voice Gateway > Codec Parameters and select "Edit Codec Parameters" Insure that the Codec Flags, the T.38 flags, Misc. flags and RFC 2833 flags are set as displayed.

| 🎍 Voice Gateway                                                                                                    |                                |                                     |                             |                     |
|----------------------------------------------------------------------------------------------------|--------------------------------|-------------------------------------|-----------------------------|---------------------|
| H.323 Parameters     SIP Parameters     Groder Parameters     Destination Codec Parameters     Destination Codec Parameters     Pox     SIP Parameters     ISDN Classmark | Codec                          | Priority                            | Voice Activity<br>Detection | Frame Size          |
|                                                                                                    | G.711 A-law                    | Priority 3 👻                        | VAD:                        | 20 • msec           |
|                                                                                                    | G.711 µ-law                    | Priority 2 🔻                        | VAD:                        | 20 💌 msec           |
|                                                                                                    | G.723                          | not used 🝷                          | VAD:                        | 30 - msec           |
|                                                                                                    | G.729A                         | Priority 1 👻                        | VAD:                        | 20 🔻 msec           |
|                                                                                                    | G.729AB                        | not used 👻                          | VAD: 🗹                      | 20 - msec           |
|                                                                                                    | T.38 Fax                       |                                     |                             |                     |
|                                                                                                    |                                | T.38 Fax:                           |                             |                     |
|                                                                                                    |                                | Use FillBitRemoval:                 |                             |                     |
|                                                                                                    | Max. UDP Datagram S            | ize for T.38 Fax (bytes):           | 1472                        |                     |
|                                                                                                    | Error Correction L             | Jsed for T.38 Fax (UDP)             | t38UDPRedundancy -          |                     |
|                                                                                                    | Misc.                          |                                     |                             |                     |
|                                                                                                    |                                | ClearChannel:                       | V Fr                        | ame Size: 20 👻 msec |
|                                                                                                    | RFC2833                        |                                     |                             |                     |
|                                                                                                    | Transmission of Fax/Modem Tone | s according to RFC2833:             |                             |                     |
|                                                                                                    | Transmission of DTMF Tone      | s according to RFC2833:             |                             |                     |
|                                                                                                    | Pa                             | yload Type for RFC2833:             | 98                          |                     |
|                                                                                                    | Redundant Transmission of RFC  | 2833 Tones according to<br>RFC2198: |                             |                     |

After making the changes press the Apply button to write the changes to the database <u>and then press the</u> <u>SAVE button at the bottom of the page.</u>

#### 11.2.7 Set STUN Configuration Parameter

Right click in the Internet Telephony Service Provider menu and select "Edit Stun Configuration "

Select "Use static IP" as the STUN Mode Enter your Public IP address information

Leave the Public SIP Port of 5060 in place

Click on the Apply button to write the information to the data base and then click on the "disk icon" to save the data base.

Please note that this setting is required even though STUN is not required by Verizon

|                                                                                                    | Front panel Wizard                                                                                           | Explorers Maintenance | Help                                   |                                                                   |
|----------------------------------------------------------------------------------------------------|----------------------------------------------------------------------------------------------------|-----------------------|----------------------------------------|-------------------------------------------------------------------|
| Explorers <ul> <li>H.323 Parameters</li> <li>SIP Parameters</li> <li>Code Parameters</li> <li>Internet Telephony Ser</li> <li>Internet Telephony Ser</li> <li>Internet Telephon</li></ul> | Add Internet Telephony Service P<br>Display STUN Configuration<br>Edit STUN Configuration<br>Detect NAT Type | rovider<br>STUN Cor   | figuration                             |                                                                   |
| Routing                                                                                                    | Network Interfaces – Cablecom<br>Routing – Cabyond<br>Voice Gateway – CenturyLink 1<br>VCAPI – COT Frankfurt | Refresh View          |                                        |                                                                   |
| Voice Gateway                                                                                                    |                                                                                                    | Help                  | STUN Mode:<br>Public IP Address:       | Use static IP •<br>67.100.100.100                                 |
| <u>1011 1</u>                                                                                                    |                                                                                                    |                       | Public SIP Port:<br>Detected Nat-Type: | 5060<br>Error: Cannot reach STUN server or server does not exist! |
|                                                                                                    |                                                                                                    | _                     | Apply                                  | Undo                                                              |

#### 11.2.8 Select the Verizon ITSP profile

Click on the plus sign next to the Internet Telephony Service Provider Menu choice to display the list of ITSP profiles that have been preloaded in the database.

Select and right click on the Verizon profile and select the EDIT prompt to view and edit the profile information

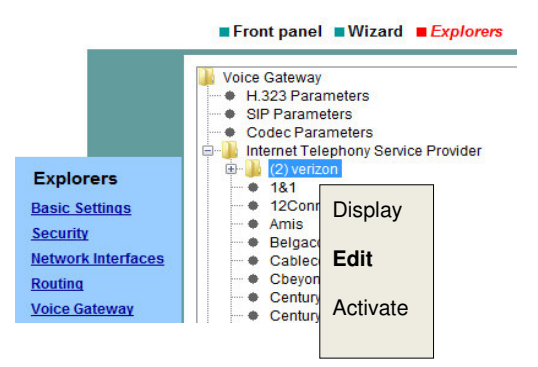

#### 11.2.9 Revise the Verizon ITSP profile

The profile for the Verizon SIP trunks has already been loaded into the HG1500 card and contains the low level parameter settings. The domain information, proxy information and STN settings will need to be entered.

Click on the Enable Provider check box to enable the Verizon profile

Select the Provider Identifier (Trunk Route Group) that will be assigned to the Provider. Typically Provider 1 should be selected unless the system will be configured with multiple ITSP providers. By Selecting the Provider Identifier the system will create a Trunk Route Group within the Manage E database that will be required when completing the Least Cost Routing configuration step.

In the Domain field you will need to enter the Domain Name or IP address information that is received from Verizon. This is because there are no fixed-public servers for Verizon and a private VPN will be used for connection to the Verizon services.

In the Provider Proxy group you will need to enter the Domain Name or IP address information and the port ID that is received from Verizon. The typical port ID is 5060.

In the Provider STUN group click on the Use STUN check box.

Click on the Apply button to write the information to the data base and then click on the "disk icon" to save the data base.

| Provider Name:                            | verizon                  |
|-------------------------------------------|--------------------------|
| Enable Provider:                          | V                        |
| Provider Identifier in System:            | Provider 1 👻             |
| Domain Name:                              | Enter Info from Verizon  |
| - Provider Registrar                      |                          |
| Use Registrar:                            |                          |
| IP Address / Host name:                   | icrcn1n0001.customer07.t |
| Port:                                     | 0                        |
| Reregistration Interval at Provider (sec) | 120                      |
| Provider Provi                            |                          |
| IP Address / Host name:                   | Enter Info from Verizon  |
| Port:                                     | 5060                     |
| - Provider Outbound Proxy                 |                          |
| Use Outbound Proxy:                       |                          |
| IP Address / Host name:                   | jorcn1n0001.customer07.t |
| Port:                                     | 0                        |
| Provider STUN                             |                          |
| Use STUN:                                 | <b>V</b>                 |
| IP Address / Host name:                   |                          |
| Port:                                     | 3478                     |
|                                           |                          |
| <u>-</u>                                  |                          |

#### Internet Telephony Service Provider

#### 11.2.10 Add the Internet Telephony Station Number

Right Click on the Internet Telephony Service Provider menu and select "Add Internet Telephony Station" from the menu.

Insert the Main Telephone number in the Internet telephony station field.

Click on the Apply button to write the information to the data base and then click on the "disk icon" to save the data base.

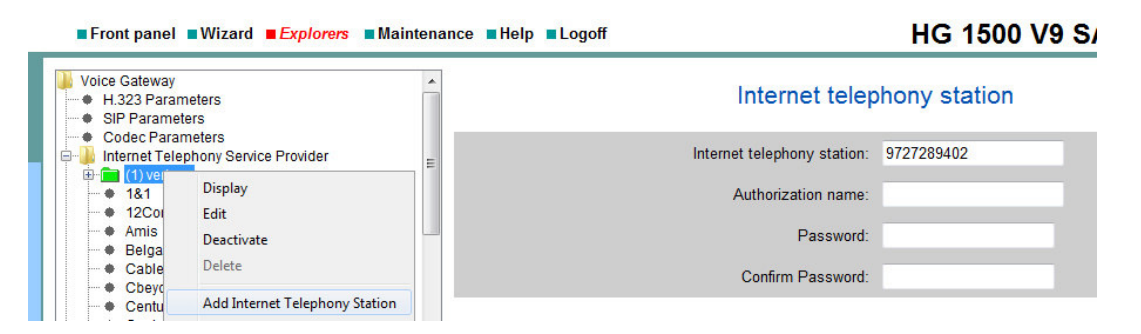

Once the Internet Telephony Station Number has been added click on the Plus sign to confirm the number has been added to the Verizon profile.

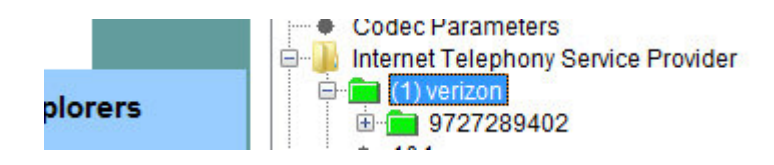

#### 11.2.11 Add the MSNs (Main Subscriber Numbers) to the database

Right Click on the plus sign next to the Internet Telephony Station number to display the MSN menu item

Right click on the MSN menu and select Add MSN

Fill in the 10 or 11 digit number for the first MSN provided by Verizon. The MSN represents the series of telephone numbers that will be used for DID and outgoing identification purposes. Typically the first MSN number is the same as the Internet Telephony Station Number.

Select the "insert number directly" choice from the Internal Call Number list box

Enter a valid internal station number in the "Insert number directly" field

Check the "default entry" check box if the entered telephone number will be displayed for stations not assigned an MSN number on outbound calls.

Click on the Apply button to write the information to the data base and then click on the "disk icon" to save the data base if the disk icon is red.

Repeat the process to assign the balance of the MSN numbers to the system.

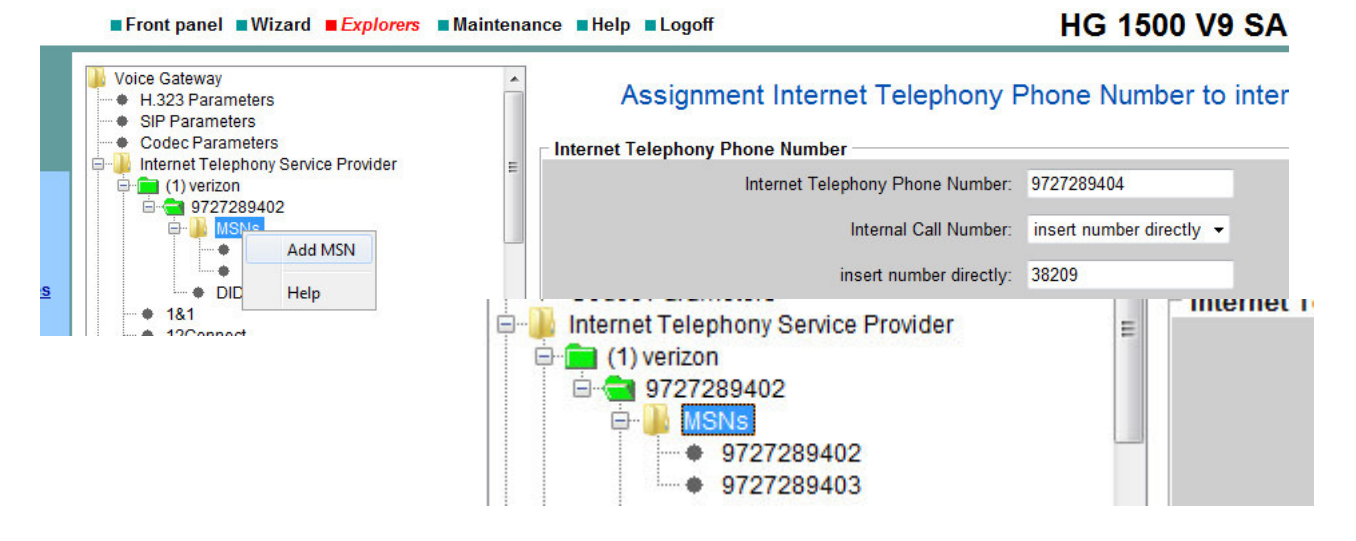

Please note that as an alternative a DID range may be created to assigned the MSN to the station number. MSN creation and number assignments can be configured to be done automatically when creating a DID range.

After confirming that the MSN numbers have been configured correctly click on the "disk icon" to save the configuration

After completing the HG1500 portion of the configuration the HiPath 3000 system should be restarted. This step will also restart the HG1500 card.

# 12 High Level Troubleshooting HiPath 3000 and IP Trunks

Refer to the HiPath 3000, Service Manual, Service Documentation, for HiPath 3000 trouble shooting steps. The latest service documentation maybe found via on-line web portal (SEBA).

### 13 Additional Documentation References

#### HiPath 3000 General Information

http://wiki.siemens-enterprise.com/wiki/HiPath\_3000

#### HiPath 3000 and SIP Provider Information

http://wiki.siemens-enterprise.com/wiki/Collaboration\_with\_VoIP\_Providers

#### Network Configuration for VoIP Providers

http://wiki.siemens-enterprise.com/wiki/Network\_Configuration\_for\_VoIP\_Providers

#### From the Electronic Documentation Site

HiPath 3000/5000 V9, Service Documentation, Issue 8 (HTML) or PDF HiPath 3000/5000 V9, HG 1500 V3.0, Administrator Documentation, Issue 7 (HTML) or PDF HiPath 3000/5000 V9, Manager E, Administrator Documentation, Issue 9 (HTML) or PDF List of Acronyms

| Acronym | Description                        | Acronym  | Description                        |
|---------|------------------------------------|----------|------------------------------------|
| B2BUÁ   | Back-to-Back User Agent            | NCS      | Network Based Call Signaling       |
|         |                                    |          | Protocol                           |
| CCBS    | Call Completion to Busy Subscriber | NE       | Network Element                    |
| CCNR    | Call Completion on No Reply        | NNI      | Network-Network Interface          |
| CLIP    | Calling Line Identification        | OCSP     | Online Certificate Status Protocol |
|         | Presentation                       |          |                                    |
| CLIR    | Calling Line Identification        | PBX      | Private Branch Exchange            |
|         | Presentation Restriction           |          |                                    |
| COLP    | Connected Line Identification      | PPPoE    | Point to Point Protocol over       |
|         | Presentation                       |          | Ethernet                           |
| COLR    | Connected Line Identification      | PSAP     | Public Safety Answering Point      |
|         | Presentation Restriction           |          |                                    |
| CRL     | Certificate Revocation List        | PSIN     | Public Switched Telephone          |
|         | D'asset to a set D'al's s          | 0.0      |                                    |
|         | Direct Inward Dialing              | QoS      | Quality of Service                 |
| DN      | Directory Number                   | RFC      | Request For Comments               |
| DNS     | Domain Name System                 | RIP      | Real-time Transport Protocol       |
| DNS     | Domain Name Server                 | SBC      | Session Border Controller          |
| DSCP    | Differentiated Services Code Point | SDP      | Session Description Protocol       |
| DSL     | Digital Subscriber Line            | SIP      | Session Initiation Protocol        |
| DSLAM   | Digital Subscriber Line Access     | SLA      | Service Level Agreement            |
| DTME    | Nulliplexer                        | SD.      | Convice Drewider                   |
|         | Telephone Number Mapping           |          | Service Provider                   |
|         |                                    |          |                                    |
| LISI    | Standardization Instituto          | ICAP     | Application Part (SS7)             |
| FODN    | Fully Qualified Domain Name        | ТСР      | Transmission Control Protocol      |
| GWY     | Gateway                            |          | Telecommunications & Internet      |
|         | Galeway                            | I ISF AN | Converged Services Networking      |
| IP      | Internet Protocol                  | 114      | User Agent                         |
| ISUP    | ISDN User Part (SS7)               |          | User Agent Client                  |
|         | Location Identification Number     | UAS      | User Agent Server                  |
| MG      | Media Gateway                      | URI      | Uniform Resource Identifier        |
| MGC     | Media Gateway Controller           | VCU      | Video Conference Unit              |
| MGCP    | Media Gateway Control protocol     | VMMS     | Voice Mail/Media Server            |
| MTP     | Message Transfer Part (SS7)        | V-MG     | Video Media Gateway                |
| NAPTR   | Naming Authority Pointer Records   | XML      | Extensible Markup Language         |

#### **About Unify**

Unify is one of the world's leading communications software and services firms, providing integrated communications solutions for approximately 75 percent of the Fortune Global 500. Our solutions unify multiple networks, devices and applications into one easy-to-use platform that allows teams to engage in rich and meaningful conversations. The result is a transformation of how the enterprise communicates and collaborates that amplifies collective effort, energizes the business, and enhances business performance. Unify has a strong heritage of product reliability, innovation, open standards and security.

Unify.com

Copyright © Unify GmbH & Co. KG, 2014 Hofmannstr. 63, D-81379 Munich, Germany All rights reserved.

The information provided in this document contains merely general descriptions or characteristics of performance which in case of actual use do not always apply as described or which may change as a result of further development of the products. An obligation to provide the respective characteristics shall only exist if expressly agreed in the terms of contract. Availability and technical specifications are subject to change without notice.

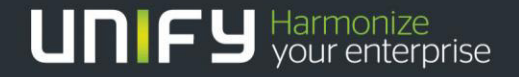

Unify, OpenScape, OpenStage and HiPath are registered trademarks of Unify GmbH & Co. KG. All other company, brand, product and service names are trademarks or registered trademarks of their respective holders.